## HDR 2

### Útmutató

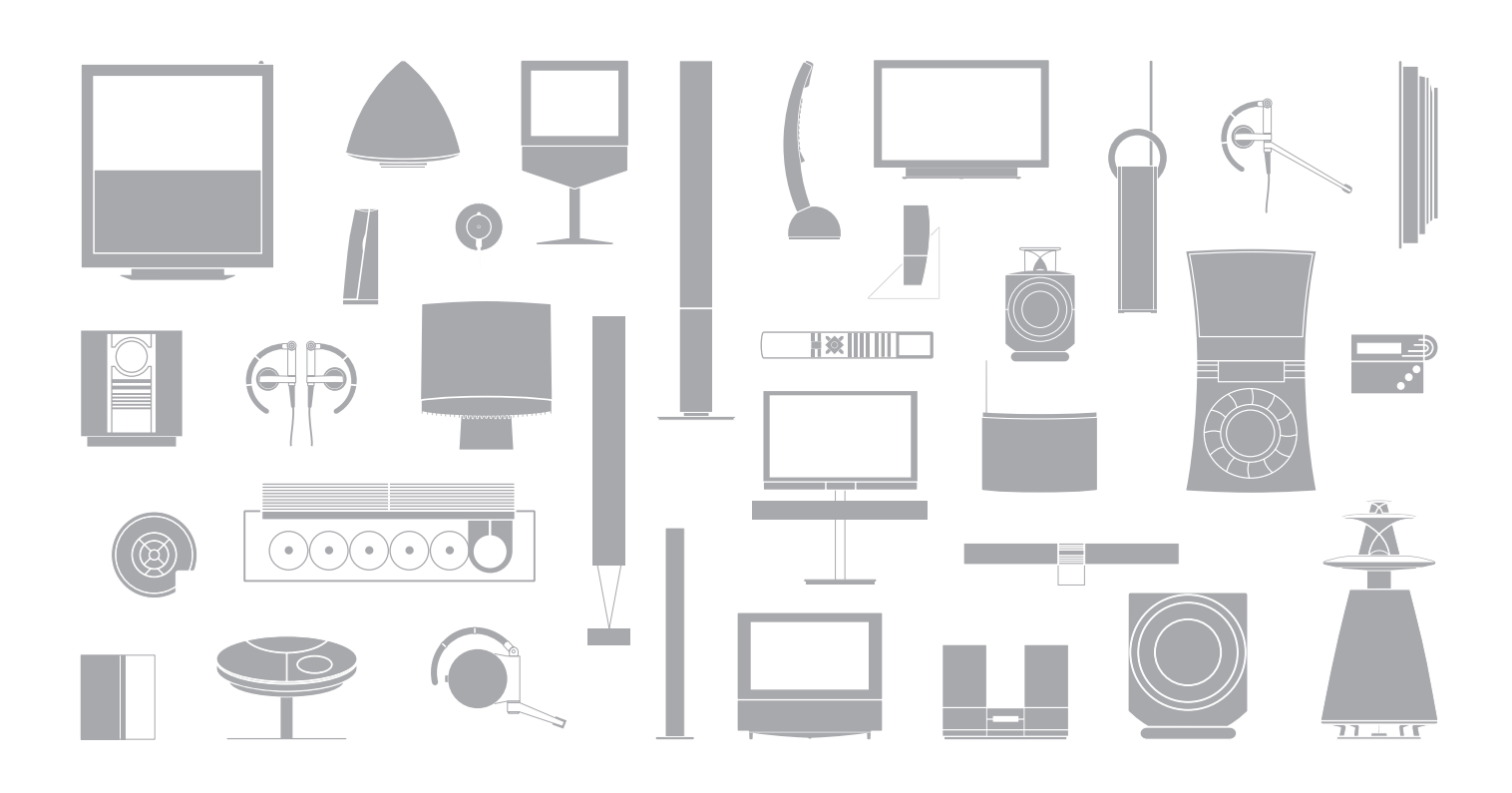

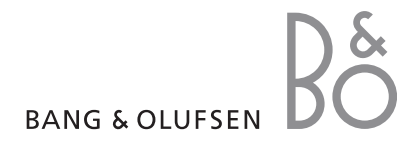

#### Tartalom

#### A merevlemezes felvevő és a Beo4 bemutatása, 4

Itt ismertetjük, hogyan működtetheti a merevlemezes felvevőt a Beo4 távirányítóval, és hogyan jelenítheti meg a menüket a televízió képernyőjén.

#### Mindennapi használat, 9

Ismertetjük a merevlemezes felvevő BASIC szintű (alapértelmezett) használatát, beleértve műsorok felvételét és lejátszását, valamint a tartalomlista megtekintését és az időzített felvételkészítés módját. Ebben a fejezetben olvashat arról, hogyan lehet szüneteltetni és visszajátszani egy folyamatban lévő műsort.

#### Speciális műveletek, 23

Itt olvashat azokról a kiegészítő funkciókról, amelyek akkor válnak elérhetővé, ha a szolgáltatásszintet ADVANCED szintre állítja be, például a gyerekzár aktiválását és a felvételek csoportokban történő elhelyezését. A fejezet a set-top box csatlakoztatását és használatát is bemutatja.

#### Egyéni beállítások, 36

Itt ismertetjük például, egy szokásos felvételkészítési idő, valamint a pontos idő és dátum beírását, továbbá a szolgáltatásszint és a menü nyelvének kiválasztását.

#### A merevlemezes felvevő beállítása, 38

A készülék kezelése, elhelyezése és beállítása. Ez a fejezet az aljzatpanelről is áttekintést ad.

#### Képernyőn megjelenő menük, 42

A képernyőn megjelenő menük áttekintése.

A Bang & Olufsen merevlemezes felvevő használata fölöslegessé teszi a videokazettákat. Helyettük, a beépített merevlemezen tárolhatja felvételeit.

Ha megtelik a merevlemez, a felvevő automatikusan felszabadít helyet az új felvételek számára. A legfontosabb felvételek törlése letiltható, így azok csak a felhasználó utasítására lesznek törölve.

A merevlemezes felvevő azt is lehetővé teszi, hogy egy folyó műsort szüneteltessen egy rövid megszakítás erejéig, majd később lejátssza azt, így nem fog semmiről sem lemaradni.

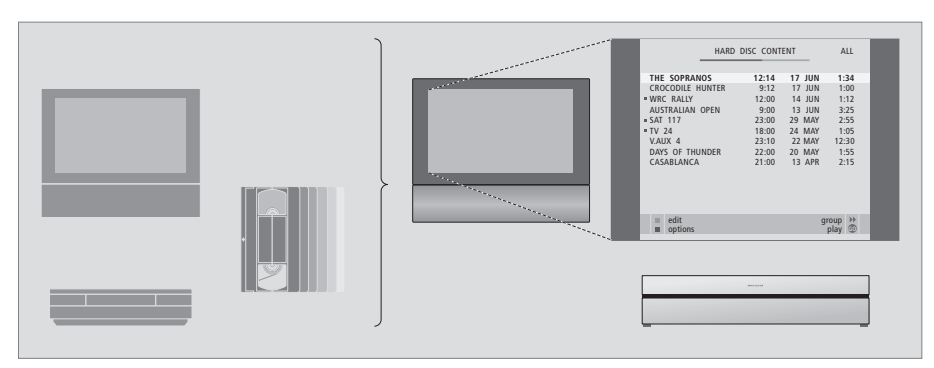

A merevlemezes felvevőnek köszönhetően, nem kell felhalmoznia otthonában a videokazettákat. A merevlemezen tárolhatja a felvételeit, a felvételekről pedig bármikor áttekintést kaphat a televízió képernyőjén.

#### Műsorok felvétele

A merevlemezes felvevő lehetőséget ad arra, hogy felvételeket készítsen TV, műholdas televízió (DTV\*) és set-top box (STB) műsorokról a merevlemezre.

A felhasználó döntheti el, hogy ezeket átmenetileg vagy véglegesen szeretné tárolni. A manuális és az időzített módon végzett felvételek a HARD DISC CONTENT-ben lesznek tárolva, azok a folyó programok, amelyeket megállít és visszajátszik, egy átmeneti három óra kapacitású visszajátszó tárolóba kerülnek. Ha akarja, ugyan ezeket az elmentett műsorokat áthelyezheti a tárolóból a HARD DISC CONTENT-be is.

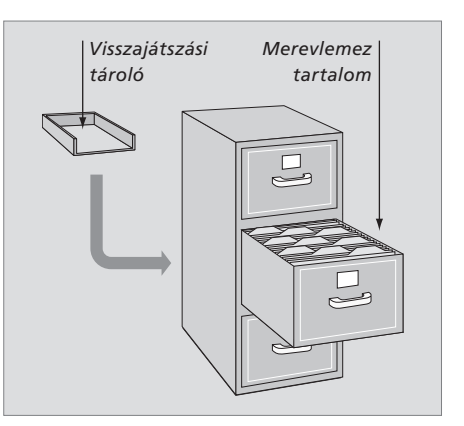

|                    | ΤV                   |                 | Ha készenléti módból kapcsol be, akkor a<br>merevlemezes felvevőnek akár 35 mp-re is<br>szüksége lehet a bekapcsoláshoz. Ez alatt az<br>idő alatt használhatja a menürendszert, de<br>nem látszhat le felvételeket és nem készíthet<br>új felvételeket sem. |
|--------------------|----------------------|-----------------|----------------------------------------------------------------------------------------------------|
| VMEM               | TV LIGHT RADIO       | V.MEM<br>V.TAPE | A Beo4 kijelzőablakában látható a kiválasztott<br>jelforrás                                                                                                    |
| DECORD             |                      | L               | Hátratekercselés lejátszás vagy visszajátszás<br>közben                                                                                                    |
| RECORD             | 4 5 6                | 15.             | Előretekercselés lejátszás vagy visszajátszás<br>közben                                                                                                    |
| 0 – 9              | 1 2 3<br>TEXT 0 MENU | L - 1           | Egy felvétel törlés elleni védelme                                                                                                    |
| <b>^</b>           |                      | L.              | Egy felvétel lejátszása vagy egy folyamatban lévő<br>műsor visszajátszása lassan. Egy műsor<br>felvételének indítása                                                                                                    |
|                    |                      | EXIT            | Visszatérés a felvevő főmenüjébe valamelyik<br>almenüből. A lejátszásra vonatkozó infomációk<br>eltüntetése a képernyőről                                                                                                    |
| 44 <b>&gt;&gt;</b> | STOP 🗸 🔍             | ^<br>~          | Hangerő beállítása; középen megnyomva<br>elnémítja a hangot                                                                                                    |
| GO                 |                      | •               | A felvevő és a televízió átkapcsolása készenléti<br>módba                                                                                                    |
| STOP               |                      |                 |                                                                                                    |

segítségével minden funkciót elérhet. Egy funkció használata közben információk jelennek meg a Beo4 kijelzőjén, a felvevő kijelzőjén vagy a televízió képernyőjén. A merevlemezes felvevő bekapcsolása és egy felvétel lejátszásának megkezdése. Eques Beo4 táviránvítókon a VMEM gomb neve VTAPE Nyomja meg kétszer a kiválasztott jelforrásról, például TV-ről, történő manuális felvételkészítéshez Adatok beírása a képernyőmenükben, egy

A televízióhoz mellékelt Beo4 táviránvító

programszám kiválasztása, és felvételkészítéskor olyan időpont kiválasztása, amelyre ugrani kíván

Mozgás a menüopciók között. Lejátszás közben egy felvételen belül egy perces ugrás előre vagy hátra. Lépkedés filmkockák között, miközben a lejátszás szünetel.

Adatok beírása a képernyőn megjelenő menükbe. Átlépés egyik felvételről a másikra lejátszás közben

Utasítások vagy beállítások elfogadása és tárolása. Nyomja meg és tartsa megnyomva, ha meg akarja tekinteni a tárolt\* felvételeket

Visszalépés egy menüszintet. Egy folyamatban lévő műsor szüneteltetése. Nyomja meg egy felvétel lejátszásának szüneteltetéséhez, majd nyomja meg ismét a lejátszás teljes leállításához.

BANG & OLUFSEN

A felvevő kijelzőjén látható a felvevő aktuális állapota.

Ebből kiderül, ha egy folyó program visszajátszása folyik, ha időzített felvételkészítések várakoznak a végrehajtásra, és ha felvételkészítés van folyamatban.

Ha két felvétel átfedi egymást, vagy egy felvételkészítést nem lehet végrehajtani, akkor ezt is jelzi a kijelző.

A merevlemezes felvevő kezelését segítik a főmenüből elérhető képernyőmenük. A menükben tételről tételre a kurzorral mozoghat. Minden egyes tételnél beírhat közvetlenül adatokat, de böngészhet a rendelkezésre álló opciók között is.

Erről bővebben a 'Képernyőmenük' című részben olvashat a 42. oldalon.

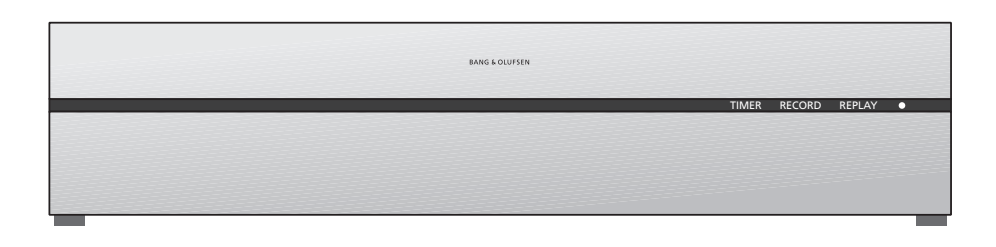

#### TIMER

Azt jelzi, hogy időzített felvételkészítést programoztak be a felvevőbe.

A TIMER bekapcsolva marad készenléti módban is, és villog, ha egy időzített felvételkészítést nem lehet végrehajtani.

#### RECORD

A'Recording in progress' (Felvételkészítés folyamatban) jelzése.

A RECORD villog, ha egy manuális felvételkészítést valamilyen okból nem lehet végrehajtani - például, ha ellentmondás van egy időzített felvételkészítés adataiban.

#### REPLAY

A merevlemezes felvevővel lehet 'szüneteltetni' az aktuális műsort, ha például egy rövid szünetet szeretne tartani és később visszajátszani a műsort. A REPLAY jelzi, hogy az aktuális jelforrás, például V.TUNER, visszajátszása zajlik a merevlemez három órás tárolójából.

Egy folyamatban lévő műsor visszajátszásáról bővebben, lásd a 'Egy éppen folyó műsor megállítása és visszajátszása' című részt a 20. oldalon.

#### • (Készenlét jelzőfény)

A jelzőfény vörös színben világít a felvevő kikapcsolásakor. A jelzőfény zöld színben világít, amikor a felvevő használatban van. A jelzőfény vörös és zöld színben villog, ha a felvevő túlmelegedett.

#### A képernyőmenük használata ...

| A VMEM* majd a zöld gomb<br>megnyomásával kapcsolja be a<br>merevlemezes felvevőt és hívja<br>elő a főmenüt.                | V MEM        |
|----------------------------------------------------------------------------------------------------|--------------|
| Nyomja meg a menü opciók<br>közötti átlépéshez                                                                              | ▲<br>▼       |
| Nyomja meg, ha különböző<br>beállításokat kíván megjeleníteni                                                               | ₩ ₩          |
| Nyomja meg, ha adatokat akar<br>beírni egy menübe                                                                           | 0 - 9        |
| Megnyomásával előhívhat egy<br>almenüt, vagy tárolhat egy<br>elkészített beállítást                                         | GO           |
| Máskülönben, egy színes gomb<br>megnyomásával válasszon ki az<br>információs mezőből egy opciót                             |              |
| Nyomja meg, ha vissza kíván<br>térni az előző menühöz                                                                       | STOP         |
| Nyomja meg az EXIT vagy a<br>V MEM gombot a menürendszer<br>elhagyásához és az aktuális<br>jelforráshoz való visszatéréshez | EXIT<br>VMEM |

A menürendszerben az első menü a főmenü, amelyből elérhető a merevlemez tartalma, létrehozható programozott felvételkészítés, megtekinthetők az időzítések, beállítások módosíthatók, bekapcsolható a V.TUNER (a merevlemezes felvevőbe\* beépített TV tuner), bekapcsolható egy csatlakoztatott set-top box vagy egy DVD lejátszó, és indítható vagy leállítható egy felvételkészítés.

A televízió főmenüjén keresztül is előhívható a merevlemezes felvevő menürendszere. Nyomja meg a MENU-t, válassza a VMEM-et vagy a VTAPE-et a nyíl jelzésű gombokkal, majd nyomja meg a GO-t.

\*A V.TUNER eléréséhez először be kell állítani a SETUP menüben a REPLAY opciót BASIC vagy EXTENDED állapotra. Erről bővebben az "Egyéni beállítások'" című részben olvashat a 36. oldalon.

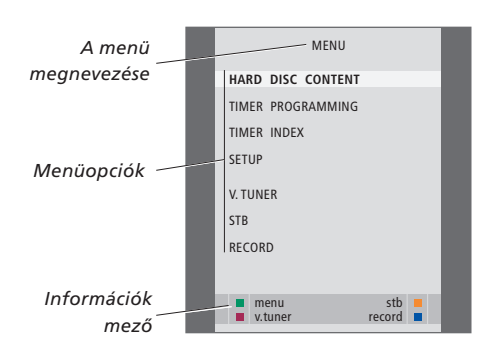

#### Mindennapi használat

Ebben a fejezetben a napi gyakorisággal használatos szolgáltatásokat ismertetjük. Ezek a szolgáltatások a gyári alapértelmezés szerint beállított BASIC szolgáltatásszinten állnak rendelkezésre.

A merevlemezes felvevő két szolgáltatáscsomaggal - egy alap és egy speciális csomaggal rendelkezik. A menürendszer tartalma attól függ, melyik csomagot választja ki a felhasználó.

A BASIC szinten rendelkezésre álló szolgáltatások az ADVANCED szinten is használhatók.

A FEATURE LEVEL menüről bővebben az 'Egyéni beállítások' című részben olvashat a 36. oldalon.

#### Műsor felvétele, 10

- Időzített felvételkészítés
- A már beállított Timer-ek ellenőrzése
- Azonnali felvételkészítés
- Timer felvételkészítés képújságon keresztül

#### Felvétel lejátszása, 14

- Automatikus lejátszás
- Felvétel kiválasztása
- Felvétel lejátszása
- Lejátszás szüneteltetése és leállítása
- Böngészés a felvételek között

#### Felvételek szerkesztése, 18

- Felvétel védelme
- Felvétel törlése

#### Egy éppen folyó műsor megállítása és visszajátszása, 20

- Műsor szüneteltetése
- Műsor visszajátszása
- Néhány szó a felvételkészítésről
- Néhány szó jelforrások átkapcsolásáról
- Másolás a tárolóból a merevlemezre

#### Műsor felvétele

Merevlemezes felvevőjével bármikor készíthet felvételt egy rendelkezésre álló jelforrásról vagy műsorról. A merevlemezes felvevő automatikusan indítja és állítja le a felvételkészítést.

A Timer – azaz egy időzített felvételkészítés – is rendelkezésre áll, amely egyszer, vagy a hét megadott napjain használható. Egyszerre akár 15 Timer is aktív lehet.

A tárolt Timer-ek listája a TIMER INDEX-ben látható. A listában szerkesztheti és törölheti az időzítők beállításait.

Az aktuális programot itt és most rögzítheti is.

Annak biztosítása érdekében, hogy az időzítések megfelelően történjenek, állítsa be a pontos időt és dátumot a beépített órán. Az óráról bővebben az '*Egyéni beállítások'* című részben olvashat a 38. oldalon.

#### Időzített felvételkészítés

Állítsa be a Timer-t a TIMER PROGRAMMING menüben. Itt kiválaszthatja azt a jelforrást, amelyről felvételt szeretne készíteni, a műsor kezdési időpontját, a leállítás időpontját, továbbá a dátumot vagy a hét azon napjait, amikor a műsor látható.

A Timer beprogramozása ...

- > A VMEM\* majd a zöld gomb megnyomásával hívja elő a merevlemezes felvevő főmenüjét.
- > A mtextbf> megnyomásával emelje ki a TIMER PROGRAMMING funkciót.
- > Nyomja meg a GO gombot a Timer play menü megjelenítéséhez. A SOURCE felirat ki lesz emelve.
- > Az opciók közötti lépkedéshez nyomja meg a ▲ vagy a ▼ gombot.
- > A számjegyes gombok, vagy a ↔ vagy a megnyomásával írja be az időzített felvételkészítésre, a jelforrásra, a programszámra, a leállítás időpontjára, a dátumra, stb. vonatkozó adatokat. Ha napi vagy heti Timer időzítést szeretne, jelölje ki a DATE funkciót, majd nyomja meg a zöld gombot. A DATE felirat helyett a WEEKDAYS felirat jelenik meg.
- > Az EXIT megnyomásával kiléphet a menüből, vagy …
- > Nyomja meg a GO gombot a felvétel tárolásához.

Ne feldje, hogy a Macrovision által védett programokról nem készíthet felvételt.

| TIMEF      | PROGRAMMING |
|------------|-------------|
| SOURCE     | V.TUNER     |
| PROGRAM    | 1           |
| START TIME | 14:41       |
| STOP TIME  | 15:41       |
| DATE       | THU 26 JUN  |
| PROTECTION | OFF         |
|            |             |
|            |             |
|            |             |
|            | store 💿     |
|            |             |

A TIMER PROGRAMMING menüben további opciókat használhat, ha a FEATURE LEVEL-t (Funkciószint) ADVANCED (Speciális) módra állítja. Ha többet szeretne megtudni a TIMER PROGRAMMING menü tartalmáról, olvassa el a "Képernyőn megjelenő menük" című részt a 44. oldalon.

#### A már beállított Timer-ek ellenőrzése

A végrehajtásra váró időzítések ellenőrizhetők, módosíthatók vagy törölhetők. Ha a Timer-ek átfedik egymást, akkor ezt jelezzük a Timer tárolásakor, de ez látható a TIMER INDEX-ben is.

A beprogramozott Timer-ek (azok, amelyek egy bizonyos dátumra vannak beállítva) időrendi sorrendben láthatók, a lista elején a legközelebb végrehajtandó Timer programmal. A napi vagy heti rendszerességgel végrehajtandó Timer-ek a lista végén jelennek meg. Minden egyes Timer azonosítható a jelforrással, a programnévvel (ha van), a kezdés és a leállítás idejével és a dátummal illetve a hét napjával.

- > A VMEM\* majd a zöld gomb megnyomásával hívja elő a merevlemezes felvevő főmenüjét.
- > A mtextbf megnyomásával emelje ki a TIMER INDEX funkciót.
- > Nyomja meg a GO gombot a Timer-ek lista megjelenítéséhez.
- > Egy Timer kijelöléséhez nyomja meg a ▼ vagy a ▲ gombot.

#### A kijelölt Timer módosításához ...

- > Nyomja meg a GO gombot a Timer módosításához.
- > A ◀ vagy a ▶ gomb megnyomásával módosíthatja, például a kezdés és a leállítás időpontját, a dátumot, vagy a programszámot.
- > Az opciók közötti lépkedéshez nyomja meg a vagy a ▲ gombot.
- > Az EXIT megnyomásával kiléphet a menüből, vagy …
- > Nyomja meg a GO gombot a Timer tárolásához és a listához való visszatéréshez.

Lehet módosítani a Timer-t a feladat végrehajtása közben is, de ekkor a SOURCE, a PROGRAM és a QUALITY mezők nem használhatók.

#### A kijelölt Timer törléséhez ...

- > A Timer törléséhez nyomja meg a ▶ gombot.
- > A sárga gomb megnyomásával nyugtázza a parancsot, vagy térjen vissza a listára a ◀ gomb megnyomásával.
- > Az EXIT megnyomásával kiléphet a menüből, vagy egy másik Timer törlését is választhatja.

| TIMER INDEX |              |                    |                  |
|-------------|--------------|--------------------|------------------|
| TV          | 23           | <b>12:25-13:00</b> | <b>17 JUN</b>    |
| TV          | TV 2 DK      | 14:00-14:45        | 17 JUN           |
| V.AUX       | THE SOPRANOS | 22:00-23:20        | 19 JUN           |
| TV          | MTV          | 12:25-12:00        | 21 JUN           |
| V.AUX 2     | 121          | 22:00-23:20        | 25 JUN           |
| SAT         | 1222         | 2:00-3:20          | 25 AUG           |
| V.AUX       | AUSTRALIA    | 12:15-12:30        | 25 AUG           |
| SAT         | 43           | 23:55- 2:15        | M-WS             |
| SAT         | 123          | 14:00-15:15        | MTF              |
| SAT         | CROCODIL     | 16:10-17:15        | -T-TF-S          |
| TV          | MTV          | 18:00-18:30        | -T-TF-S          |
| SAT         | WRC RALL     | 13:00-13:45        | TF               |
|             |              |                    | delete<br>edit ₫ |

Vörös színű indítási és leállási idők jelzik, ha két felvétel idősávja fedi egymást.

#### A hét napjainak rövidítései:

- M... Hétfő
- T... Kedd
- W ... Szerda
- T... Csütörtök
- F... Péntek
- S ... Szombat
- S ... Vasárnap

Megjegyzés: Ha nem történik meg az STB programok időzített felvétele, ennek lehet az oka az, hogy a set-top box bekapcsolása lassú. Ez kiküszöbölhető egy szolgáltatás menüben történő módosítással. Ilyen esetben lépjen kapcsolatba Bang & Olufsen képviselőjével.

#### Azonnali felvételkészítés

Egy műsor azonnali felvételére két lehetőség van. Az egyiknél nézhet egy jelforrást, például TV-t, mialatt egy másikról, például STB, készít felvételt. Az a jelforrás, amelyről felvételt kíván készíteni (például TV) legyen beépítve a televízióba, vagy legyen közvetlenül csatlakoztatva ahhoz (például STB). Ha így indítja el a felvételkészítést, egy másik jelforrást is nézhet, miközben zajlik a felvételkészítés, de nem nézhet korábban készített felvételt. Egy másik módszerrel egyidejűleg nézhet egy korábbi felvételt és készíthet egy újabbat.

Ha kézi felvételkészítést indít a merevlemezes felvevő főmenüjéből, akkor egy másik felvételt nézhet meg ezzel egyidejűleg.

Ne feledje, hogy nem indíthat újabb felvételkészítést, ha egy felvételkészítés már folyamatban van, vagy a merevlemez megtelt védett felvételekkel.

A V.TUNER csak akkor elérhető, ha a merevlemezes felvevő SETUP menüjében a REPLY opciót BASIC vagy EXTENDED állapotra állította. Erről bővebben az "Egyéni beállítások" című részben olvashat a 38. oldalon.

Ha akkor kezd el egy felvételkészítést, amikor a merevlemezes felvevő készenléti módban van, a felvételkészítés annyi idővel kezdődik később, amennyi a merevlemezes meghajtó elindulásához szükséges. Ez akár 35 mp is lehet.

| Egy jelforrás felvetele és egy<br>másik megtekintése<br>egyidejűleg<br>Nyomja meg a RECORD gombot<br>kétszer. A merevlemezes felvevő<br>megkezdi az aktuális műsor<br>felvételét | RECORD<br>RECORD      |
|----------------------------------------------------------------------------------------------------|-----------------------|
| Ha felvételkészítés közben egy<br>másik műsort szeretne nézni,<br>csak a kívánt jelforrást kell<br>kiválasztania a Beo4-en, például<br>DVD                                       | DVD                   |
| Nyomja meg a VMEM*, majd<br>kétszer a STOP gombot a felvétel<br>leállításához                                                                                                    | V MEM<br>STOP<br>STOP |
| Megnyomásával készenléti<br>állapotba kapcsolhatja a                                                                                                    | •                     |

Miközben felvételt készít egy STB műsorról, nem tekinthet meg egy másikat.

rendszert.

#### Felvételkészítés és egy korábbi felvétel lejátszása egyidejűleg...

- > A VMEM\*, majd a zöld gomb megnyomásával hívja elő a főmenüt.
- > A mcmmmed megnyomásával jelöljön ki egy jelforrást, például V.TUNER (TV műsorokhoz) vagy STB (set-top boxon keresztül érkező műsorok), majd a GO megnyomásával kapcsolja be.
- > Válassza ki azt a műsort, amelyről felvételt kíván készíteni. A ▲ vagy a ▼ megnyomásával lépegethet a műsorok között vagy közvetlenül is kiválaszthat egy műsort a számjegyes gombokkal.
- > A VMEM\*, majd a zöld gomb újbóli megnyomásával hívja elő a főmenüt.
- > A megnyomásával jelölje ki a RECORD-ot, majd a GO megnyomásával indítsa el a lejátszást. A kijelzőn megjelenik a RECORD felirat. Ekkor lejátszhat egy felvételt, amely a HARD DISC CONTENT-ben van tárolva.
- > A VMEM\*, majd a zöld gomb megnyomásával hívja elő a főmenüt.
- > Nyomja meg a GO gombot a HARD DISC CONTENT menü megjelenítéséhez.
- > A ▲ vagy a ➡ megnyomásával jelöljön ki egy korábbi felvételt, majd a GO megnyomásával indítsa el a lejátszást.

#### Felvételkészítés leállítása ...

- > A VMEM\*, majd a zöld gomb megnyomásával hívja elő a főmenüt.
- > A ▼ megnyomásával jelölje ki a STOP RECORDING funkciót, majd nyomja meg a GO gombot.

12

#### Egyes Bang & Olufsen televíziókon a RECORD A felvétekészítés bep

kétszeri megnyomásával is elindítható egy felvételkészítés, és megnézhető egy másik felvétel, mialatt az első készítése folyik.

Annak eldöntésére, hogy a televízió támogatja-e az ilyen egyidejű lejátszást és felvételkészítést, végezzel el az alábbiakat:

- > Nyomja meg kétszer a RECORD gombot egy felvétel elindításához.
- > Válasszon ki egy másik forrást a nézéshez, például DVD-t.
- > Nyomja meg a VMEM gombot. Ha a lejátszás automatikusan elindul, akkor a televízió támogatja az egyidejű felvételkészítést és lejátszást.

#### Timer felvételkészítés képújságon keresztül

A felvétekészítés beprogramozható a képernyőn látható menün keresztül, vagy közvetlenül a megfelelő képújság oldalon.

- > A TV gomb megnyomásával kapcsolja be a televíziót.
- > A TEXT gomb megnyomásával kapcsolja be a képújságot. Egyes televíziók esetében, a RECORD megnyomásával előhívhatja a képernyőmenüt, a ▲ vagy a ▼ gombbal mozgathatja a kurort, hogy a TELETEXT legyen kiemelve, majd nyomja meg a GO gombot.
- > Keresse meg a kívánt képújság oldalt.
- > A RECORD vagy a MENU megnyomásával tegye lehetővé egy program kiválasztását a felvételre, vagy a → segítségével lépjen a képújság menüsávjában a REC-re, majd nyomja meg a GO gombot.
- > A kezdési időre lépéshez nyomja meg a ▲ vagy a ★ gombot.
- > Nyomja meg a GO gombot az indítási idő kiválasztásához.
- > Ellenőrizze az állapotsávban a felvételt. Ha szükséges, a ▲ vagy a ▼, vagy a számjegyes gombokkal módosítsa az adatokat, vagy a ◀ illetve a ▶ gombokkal lépegethet a beírt adatok között.
- > Nyomja meg a GO gombot a Timer felvételkészítés tárolásához. A PROGRAMMING STORED jelzi, hogy a Timer tárolása megtörtént.

Javasoljuk, hogy tárolás után ellenőrizze a Timerek dátumait a Timer Index-ben. Ezt a 11. oldalon ismertetjük.

Ha jelforrásként a V.TUNER vagy egy csatlakoztatott set-top box van kiválasztva, a képújság szolgáltatások esetleg erősen korlátozottak lehetnek - például számbeviteli lehetőség nélkül működnek - vagy teljesen használhatatlanná válnak. Válassza ki a TV-t jelforrásként, mielőtt beprogramozna egy Timer-t képújságon keresztül történő felvételkészítéshez.

#### Felvétel lejátszása

Lejátszáskor a merevlemezes felvevő pontosan úgy viselkedik, mint egy videomagnó.

Ha bekapcsolja a merevlemezes felvevőt, és vár néhány másodpercet, a tárolt felvételek lejátszása automatikusan megkezdődik. Ha készenléti módból kapcsolja be, a merevlemezes felvevő indulásához akár 35 másodpercre is szükség lehet. Ez alatt az idő alatt, a menürendszer használható, de felvétel lejátszása nem indítható.

Böngéssze át a tárolt felvételeket egy képernyőmenün.

Ha más utasítás nincs, a merevlemezes felvevő végig lejátsza a kiválasztott felvételt. Ezt követően a lejátszás szünetel.

#### Felvétel kiválasztása

Amikor kiválaszt egy felvételt a lejátszásra, a merevlemezes felvevő automatikusan onnan folytatja a lejátszást ahonnan legutóbb ugyanannak a felvételnek a lejátszása abbamaradt. Ha végignézte a felvételt, a lejátszás az elejétől kezdődik.

Felvétel kiválasztása ...

- > A VMEM\* majd a zöld gomb megnyomásával hívja elő a merevlemezes felvevő főmenüjét.
- > Nyomja meg a GO gombot a HARD DISC CONTENT menü megjelenítéséhez.
- > A lejátszani kívánt felvétel kijelöléséhez nyomja meg a ▲ vagy a ♥ gombot. A lista végén a ♥, illetve a lista elején a ▲ jelzi, hogy több felvétel áll rendelkezésre
- > Nyomja meg a GO gombot a kiválasztott felvétel lejátszásához. Lejátszási információk - az eltelt idő és a felvétel teljes ideje - válnak rövid időre láthatóvá a képernyőn.

A lejátszásra vonatkozó információk bármikor megjeleníthetők lejátszás közben a GO megnyomásával. A lejátszási információk eltávolításához nyomja meg az EXIT gombot, vagy várjon három másodpercet.

| HARD                                                                                                    | DISC CONT                                                                   | ENT                                                                          |                                                                        |
|----------------------------------------------------------------------------------------------------|-----------------------------------------------------------------------------|------------------------------------------------------------------------------|------------------------------------------------------------------------|
| THE SOPRANOS<br>CROCODILE HUNTER<br>• WRC RALLY<br>AUSTRALIAN OPEN<br>• SAT 117<br>• TV 24<br>V.AUX 4<br>DAYS OF THUNDER<br>CASABLANCA | 12:14<br>9:12<br>12:00<br>9:00<br>23:00<br>23:00<br>23:10<br>22:00<br>21:00 | 17 JUN<br>17 JUN<br>14 JUN<br>13 JUN<br>29 MAY<br>24 MAY<br>20 MAY<br>13 APR | 01:34<br>1:00<br>1:12<br>3:25<br>2:55<br>1:05<br>12:30<br>1:55<br>2:15 |
| protection on                                                                                                    |                                                                             | d                                                                            | elete 🕨<br>play 💿                                                      |

A HARD DISC CONTENT menü megjeleníthető lejátszás közben a GO hosszabb ideig tartó lenyomásával. A felül látható sáv jelzi, mennyire telt már meg a merevlemez. Egy vörös pont jelzi, ha egy felvétel védett. A védelemre vonatkozóan bővebben a 'Felvételek szerkesztése' című részben olvashat a 18. oldalon.

#### Felvételek automatikus lejátszása ...

A VMEM\* megnyomásával bekapcsolhatja a merevlemezes felvevőt. A legutóbb nézett felvétel lejátszása automatikusan ott folytatódik ahol a lejátszás abbamaradt. Azonban, más felvételek is lejátszhatók, e helyett:

- Ha a legutóbb megtekintett felvétel óta már készített újabb időzített felvételeket, akkor a legutóbb elkészített időzített felvétel lesz lejátszva a kezdettől;
- Ha egy időzített felvételkészítés van folyamatban, akkor a lejátszás az elejétől kezdődik. Ez nem szakítja meg a felvételi folyamatot!

#### Felvétel lejátszása

Lejátszás közben, előre vagy hátra mozoghat egy felvételben, lejátszhatja a felvételt lassítva, képkockánként vagy percenkénti egységekben.

| <i>Lejátszás és átkapcsolás<br/>felvételek között …</i><br>Nyomja meg a kiválasztott<br>felvétel lejátszásához                | GO    | Szüneteltetés módban, nyomja<br>meg a ▲ vagy a ▼ gombot, ha<br>képkockánként szeretne<br>lépegetni a felvételben előre<br>vagy hátra                           | •   |
|----------------------------------------------------------------------------------------------------|-------|----------------------------------------------------------------------------------------------------|-----|
| Nyomja meg a                                                                                                    | 4     | A lejátszás teljes leállításához<br>nyomja meg ismét a STOP<br>gombot. Megjelenik a HARD                                                                       | sτα |
| Használja a számjegyes                                                                                                    | 0 - 9 | DISC CONTENT menü                                                                                                    |     |
| gombokat, ha egy bizonyos<br>időpontra kíván ugrani a<br>felvételben                                                          |       | Nyomja meg, ha folytatni kívánja<br>a lejátszást                                                                                                    | GO  |
| Nyomja meg többször egymás<br>után a ▲ vagy a ♥ gombot, ha<br>percenként szeretne lépegetni a<br>felvételben előre vagy hátra | • •   | Ha szünetelt a lejátszás, vagy a<br>kép nem változott nyolc percig,<br>a merevlemezes felvevő<br>automatikusan csökkenti a kép<br>kontrasztiát és fénvességét. |     |
| Nyomja meg a zöld gombot, ha<br>visszafelé akar lépni lejátszás<br>közben. Nyomja meg újra, ha<br>sebességet akar változtatni | -     |                                                                                                    |     |
| Nyomja meg a sárga gombot, ha<br>előre akar lépni lejátszás közben.<br>Nyomja meg újra, ha sebességet<br>akar változtatni     | -     |                                                                                                    |     |
| Nyomia meg a kék gombot a                                                                                                    | _     |                                                                                                    |     |

Egy felvétel lejátszásának

Nyomja meg a lejátszás

szüneteltetéséhez

szüneteltetése és leállítása ...

STOP

• •

STOP

Nyomja meg a kék gombot a lassított lejátszáshoz. Nyomja meg újra, ha sebességet akar változtatni

Visszafelé irányban lassított lejátszás nem lehetséges.

#### Böngészés a felvételek között

Lejátszás közben látható egy rövid lista a felvételekről. Az, amelyiknek a lejátszása folyik, ki van emelve.

#### Böngészés a felvételek között ...

- > Lejátszás közben, nyomja meg kétszer a GO gombot. A képernyő alsó felén megjelenik egy menü, amelyben az a felvétel, amelynek lejátszása folyik ki van emelve.
- > A többi felvételben való böngészéshez, nyomja meg a ▲ vagy a ▼ gombot. A kiemelt felvétel lejátszása a háttérben folyik.
- > A GO gomb megnyomásával válasszon ki egy felvételt a lejátszásához.

| THE SOPRANOS         12:14         17         JUN         1:34           CROCODLE HUNTER         9:12         17         JUN         1:00           WRC RALLY         12:00         14         JUN         1:12           AUSTRALIAN OPEN         9:00         13         JUN         3:25           SAT         17         22:00         26         MOV         2:55 |                                  |               |                  |              |
|----------------------------------------------------------------------------------------------------|----------------------------------|---------------|------------------|--------------|
| WRC RALLY         12:00         14         JUN         1:12           AUSTRALIAN OPEN         9:00         13         JUN         3:25           SAT 117         22:00         29         MAY         2:55                                                                                                    | THE SOPRANOS<br>CROCODILE HUNTER | 12:14<br>9:12 | 17 JUN<br>17 JUN | 1:34<br>1:00 |
| AUSTRALIAN OPEN 9:00 13 JUN 3:25                                                                                                    | WRC RALLY                        | 12:00         | 14 JUN           | 1:12         |
| SAT 117 22:00 20 MAY 2:55                                                                                                    | <br>AUSTRALIAN OPEN              | 9:00          | 13 JUN           | 3:25         |
| 3AT 117 23.00 29 WAT 2.33                                                                                                    | SAT 117                          | 23:00         | 29 MAY           | 2:55         |

A felvételek közötti böngészés menüje. Az aktuális felvétel ki lesz emelve, és böngészhet a merevlemezen lévő felvételek között. Akár öt felvétel is megmutatható egyidejűleg.

Megjegyzés: Csoportokban lévő felvételek között akkor böngészhet, ha a FEATURE LEVEL-t ADVANCED-re állította be és az előzőleg meghatározott csoportokban helyezte el a felvételeket. A szolgáltatásszint beállításáról bővebben olvashat az '*Egyéni beállítások*' című részben a 36. oldalon. A felvételek csoportokban történő elhelyezésével kapcsolatban a '*Csoportok használata*' című részben olvashat a 24. oldalon.

#### Felvételek szerkesztése

Ha a merevlemez megtelt és beprogramozott egy időzített felvételkészítést, vagy manuális felvételkészítést kezdeményez, a merevlemezes felvevő automatikusan helyet biztosít az új felvételnek a régi felvételek törlése révén.

Azonban, a legfontosabb felvételeket megóvhatja a letörléstől, ha kivonja azokat ennek a szolgáltatásnak a hatása alól.

Ha saját maga kíván felszabadítani helyet a merevlemezen, akkor a felhasználó is bármikor törölhet felvételeket.

#### Felvétel védelme

A védett felvételek minden esetben kikerülnek a helykezelési funkció hatása alól. Ha a merevlemez megtelt és minden felvétel védett, akkor nem végezhető időzített felvételkészítés vagy manuális felvételkészítés. Továbbá, bármilyen felvételkészítés azonnal automatikusan leáll, ha a merevlemez megtelt.

Felvételeinek védelmére ...

- > A VMEM\* majd a zöld gomb megnyomásával hívja elő a merevlemezes felvevő főmenüjét. A HARD DISC CONTENT már ki van emelve.
- > Nyomja meg a GO gombot a menü előhívásához.
- > A védeni kívánt felvétel kijelöléséhez, nyomja meg a ▲ vagy a ▼ gombot.
- Nyugtázásként, nyomja meg a vörös gombot.
   Ha meg kívánja szüntetni a védelmet, nyomja meg ismét a vörös gombot.
- > Az EXIT megnyomásával kiléphet a menüből.

| HARD                                                                                                    | DISC CONT                                                                   | ENT                                                                                 |                                                                        |
|----------------------------------------------------------------------------------------------------|-----------------------------------------------------------------------------|-------------------------------------------------------------------------------------|------------------------------------------------------------------------|
| THE SOPRANOS<br>CROCODILE HUNTER<br>• WRC RALLY<br>AUSTRALLAN OPEN<br>• SAT 117<br>• TV 24<br>V.AUX 4<br>DAYS OF THUNDER<br>CASABLANCA | 12:14<br>9:12<br>12:00<br>9:00<br>23:00<br>18:00<br>23:10<br>22:00<br>21:00 | <b>17 JUN</b><br>17 JUN<br>14 JUN<br>29 MAY<br>24 MAY<br>22 MAY<br>20 MAY<br>13 APR | 01:34<br>1:00<br>1:12<br>3:25<br>2:55<br>1:05<br>12:30<br>1:55<br>2:15 |
| protection on                                                                                                    |                                                                             | de                                                                                  | elete 🕨<br>play 💿                                                      |

A HARD DISC CONTENT menüben kiválaszthatja a védeni kívánt felvételeket, és törölheti is a nemkívánt felvételeket.

#### Felvétel törlése

Ha nem kívánja tovább megőrizni, akkor bármelyik felvételt bármikor törölhet, a védett felvételeket is.

#### Egy felvétel törlése ...

- > A VMEM\* majd a zöld gomb megnyomásával hívja elő a merevlemezes felvevő főmenüjét. A HARD DISC CONTENT már ki van emelve.
- > Nyomja meg a **GO** gombot a menü előhívásához.
- > A b megnyomásával tegye lehetővé a felvétel törlését - a felvétel ekkor sárga színben látható.
- > A sárga gomb megnyomásával nyugtázza a parancsot, vagy helyezze vissza a felvételt a listára a 4 megnyomásával.
- > Válasszon ki egy másik felvételt a törléshez, vagy az EXIT megnyomásával lépjen ki a menüből.

#### Néhány szó a helykezelésről és a védelemről

A merevlemezes felvevő el van látva helykezelési funkcióval, amely ha szükséges, automatikusan helyet létesít a manuális és az időzített felvételkészítéshez. Ezt úgy éri el, hogy letörli a merevlemezről a helyigénynek megfelelő méretű tartalmat. Ennek alapelvei a következők:

- A védett felvételek törlése nem lehetséges.
   Azok a felvételek, amelyeket már megtekintettek vagy szerkesztettek előbb
- lesznek törölve, mint azok amelyeket még nem tekintettek meg, vagy nem szerkesztettek.
- A legrégebbi felvételek lesznek először törölve.
  - A merevlemezen tárolható felvételek száma nem lehet több 300-nál.
  - Az időzített felvételkészítést nem lehet végrehajtani, ha a merevlemez megtelt védett felvételekkel, és bármilyen folyamatban lévő felvételkészítés automatikusan leáll, ha a merevlemez kapacitása teljesen ki van használva.

#### Egy éppen folyó műsor megállítása és újrajátszása

A merevlemezes felvevő lehetővé teszi, hogy egy TV vagy STB műsor közben szünetet tartson, anélkül, hogy bármit is el kellene mulasztania a műsorból. Csak szüneteltetnie kell a műsort, és folytatnia, amikor ismét nézni tudja.

Abban a pillanatban amikor ön bekapcsol egy jelforrást, a merevlemezes felvevő megkezdi az aktuális műsor mentését egy három óra kapacitású tárolóba, így később lejátszhatja azt, amit elmulasztott közben. A merevlemezes felvevő visszajátszás közben is folytatja a műsor felvételét, tehát biztos lehet abban, hogy az egész programot láthatja.

A valós idejű műsorra bármikor átkapcsolhat.

#### Műsor szüneteltetése

Egy műsor szüneteltetéséhez, vagy visszajátszásához, valamint a beépített tunerhez (V.TUNER) való hozzáféréshez, először be kell állítani a SETUP menüben a REPLY opciót BASIC vagy EXTENDED módra. Ezek a beállítások határozzák meg, hogy a merevlemezes felvevő megkezdje egy műsor rögzítését a tárolóban.

- > A VMEM\*, majd a zöld gomb megnyomásával hívja elő a főmenüt.
- > A mmodel megnyomásával jelölje ki a V.TUNER-t vagy az STB-t, majd a GO megnyomásával kapcsolja be azt.
- > A merevlemezes felvevő automatikusan megkezdi a folyamatban lévő TV vagy STB műsor tárolását a tárolóba.
- > Egy műsor kijelöléséhez nyomja meg a vagy a
   ✓ gombot. A számjegyes gombokkal közvetlenül is kiválaszthat egy műsort.
- > Egy éppen folyó műsor megállítására, nyomja meg a STOP gombot. A képernyőn megjelenik az állapotablak. Most lejátszhatja a tárolóban tárolt műsorrészt.
- > Bármikor visszatérhet a folyó műsorhoz, ha megnyomja a VMEM\* gombot, majd a kívánt jelforrás gombját. Átugorhat időlegesen a folyó műsorra is majd visszatérhet a lejátszásra, ha megnyomja a → majd a ◀ gombot.

Ne feledje, hogy nem használhatja a szüneteltetési, vagy a műsor lejátszási funkciót, mialatt a merevlemezes felvevő egy másik műsort vesz fel, vagy másol egy felvételt, és nem használhatja a szüneteltetési és a visszajátszási funkciókat Macrovision másolásvédett programok esetében sem. Ha két órán keresztül szüneteltet egy műsort, akkor a merevlemezes felvevő automatikusan megkezdi a lejátszást a szüneteltetés kezdőpontjától indítva.

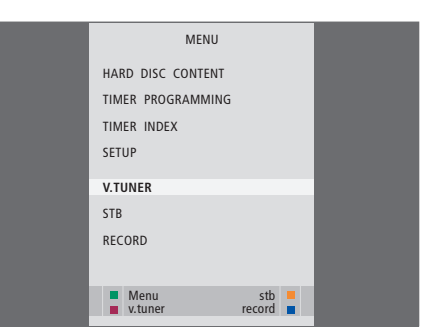

Ha szeretne szüneteltetni és később visszajátszani egy folyamatban lévő TV műsort, akkor fontos, hogy a V.TUNER-t válassza ki a Beo4-en a TV gomb megnyomása helyett.

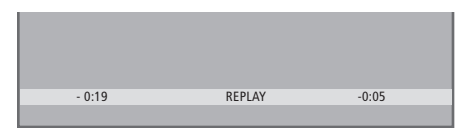

Állapotablak példa. Szüneteltetés után egy műsor visszajátszása zajlik. A bal oldali időérték mutatja milyen hosszú ideig történt a folyó műsor másolása a tárolóba - 19 perc. A jobb oldali időérték mutatja, hogy a látható kép öt perccel az élő állapothoz képest korábbi állapotot mutat.

A TV műsorok mellett, szüneteltethet és visszajátszhat set-top box műsorokat is, ha a set-top-boxot csatlakozatta a merevlemezes felvevőhöz.

#### Műsor visszajátszása

Visszajátszás közben a visszajátszási tárolóban előre és hátra mozoghat, lassíthatja a lejátszást és léptethet képkockánként vagy percenkénti egységekben.

Eav szüneteltetett műsor visszajátszása ... Nyomja meg a műsor GO visszaiátszásához. Használia a számiegyes 0 - 9gombokat, ha egy bizonyos időpontra kíván ugrani a tárolóban Nyomja meg többször egymás után a 🔺 vagy a 🔫 gombot, ha percenként szeretne lépegetni előre vagy hátra visszajátszás közben Nyomja meg a zöld gombot, ha visszafelé akar lépni visszajátszás közben. Nyomja meg újra, ha sebességet akar változtatni Nyomja meg a sárga gombot, ha előre akar lépni visszajátszás közben. Nyomja meg újra, ha sebességet akar változtatni Nyomja meg a kék gombot a lassított visszajátszáshoz Nyomja meg újra, ha sebességet akar változtatni.

Visszafelé irányban lassított visszajátszás nem lehetséges Nyomja meg, ha folytatni akarja **GO** a műsor visszajátszását a tárolóból

| Nyomja a ₩ gombot, ha<br>átmenetileg vissza kíván ugrani | ₩    |
|----------------------------------------------------------|------|
| az élő adásra, majd a ◀<br>megnyomásával ugorjon vissza  |      |
| Nyomja meg a visszajátszás<br>szüneteltetéséhez          | STOP |

Visszajátszás szüneteltetésekor, nyomja meg többször egymás után a ▲ vagy a ▼ gombot, ha képkockánként szeretne lépegetni a műsorban előre vagy hátra

Ha eléri a visszajátszási tároló valamelyik végét, a visszajátszás automatikusan attól a végtől kezdődik.

Visszajátszás közben nem használható a képújság. Bármikor átkapcsolhat egyik élő adásról a másikra, például a V.TUNER-ről az STB-re, de annak a jelforrásnak a műsora, amelyről átkapcsol, már nem kerül be a tárolóba az átkapcsolás után. Ebben az esetben az új jelforrás mentése fog megtörténni.

Ha olyan jelforrásra kapcsol át, amelyben nem élő műsor zajlik, például DVD, a merevlemezes felvevő leállítja a mentést a tárolóba és befejezi a visszajátszást.

#### Fontos!

A visszajátszási tároló tartalma nem védett. Ha a tároló megtelt, és folytatja a műsorok mentését a tárolóba, akkor a legrégebbi tartalom törölve lesz és új műsorok lesznek tárolva.

Ha egészen biztos akar lenni abban, hogy megmarad a felvett műsor, akkor indítsa el a felvételkészítést, a RECORD főmenüből történő kiválasztásával.

#### Másolás a visszajátszó tárolóból

A visszajátszó tároló tartalma bármikor átmásolható a HARD DISC CONTEN listába manuális felvételkészítéssel. Ha visszajátszás közben indít egy kézi felvételkészítést, akkor a felvételkészítés akkor indul, maikor a főmenüben kiválasztja a RECORD-ot.

- > A zöld gomb menyomásával visszaléphet, arra a pontra ahonnan a felvételkészítést kezdeni akarja.
- > Nyomja meg a STOP gombot a visszajátszás szüneteltetéséhez.
- > A VMEM, majd a kék gomb megnyomásával indítsa el a kézi felvételkészítést. A manuális felvételkészítés a visszajátszó tárolóban kiválasztott időponttól kezdődik.

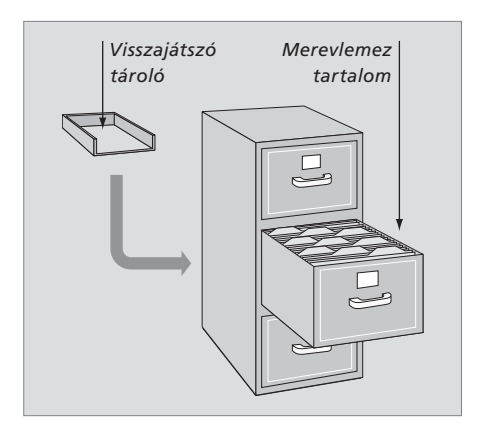

#### Speciális funkciók

Ebben a fejezetben ismertetjük azokat a speciális szolgáltatásokat, amelyek akkor használhatók, ha a FEATURE LEVEL ADVANCED szintre van beállítva.

A BASIC szintű szolgáltatásokat a 'Mindennapi használat' című részben ismertetjük. Ezek a szolgáltatások az ADVANCED szinten is igénybe vehetők.

A FEATURE LEVEL menüről bővebben az 'Egyéni beállítások' című részben olvashat a 38. oldalon.

Ebben a fejezetben ismertetjük a beépített Peripheral Unit Controller-t és a merevlemezes felvevőhöz csatlakoztatott készülék használatát is.

#### Csoportok használata, 24

- Felvételek elhelyezése egy csoportban
- Egy csoport felvételeinek megtekintése
- Egy csoport átnevezése
- Egy csoport áthelyezése

#### Felvételek szerkesztése, 28

- Teljes felvétel törlése
- Egy felvétel két részre választása
- Felvétel fölösleges részének levágása
- Felvétel védelme
- Felvétel elnevezése
- Másolás külső felvételre

#### A felvételekhez való hozzáférés korlátozása - Gyerekzár, 32

- A gyerekzár bekapcsolása
- Gyerekzár beállítása

#### Csatlakoztatott videoberendezés használata a Beo4-el, 34

- A Peripheral Unit Controller menüie
- Közvetlen Beo4-kezelés
- A berendezés menüinek használata
- Csatlakoztatott berendezés használata egy csatlakoztatott szobában

#### Egyéni beállítások, 36

• Beállítások kiválasztása

#### A merevlemezes felvevő beállítása, 38

- Elhelyezési tanácsok
- Csatlakoztatások
- Tisztítás
- Az aljzatpanel

#### Csoportok használata

Ha sok felvételt készített és kedvenceit gyorsan szeretné megkeresni, de nem szeretné végignézni a listát, helyezze el azokat egy csoportban.

Nyolc előre kialakított csoport áll rendelkezésére - MOVIES (filmek), SPORTS (sportok), SCIENCE (tudomány), NEWS (hírek), CHILDREN (gyerekeknek), TV DRAMA (tv játék), NATURE (természet) és TRAVEL (utazás).

Habár a csoportok nevei előre adottak, ön is adhat nevet a csoportokat.

Ha létrehozott és kiválasztott egy bizonyos csoportot, akkor csak ehhez a bizonyos csoporthoz tartozó felvételek között böngészhet.

#### Felvételek elhelyezése egy csoportban

A merevlemez tartalma mindig időrendi sorrendben jelenik meg, legfelül a legújabb látható. A csoport neve a HARD DISC CONTENT menü jobb felső sarkában jelenik meg.

Egy felvétel elhelyezése egy csoportban ...

- > A VMEM\* majd a zöld gomb megnyomásával hívja elő a merevlemezes felvevő főmenüjét. A HARD DISC CONTENT már ki van emelve.
- > Nyomja meg a GO gombot a menü előhívásához. A merevlemezen tárolt összes felvétel listája láthatóvá válik a képernyőn. Az ALL arra a listára vonatkozik, amelyben minden felvétel szerepel.
- > A csoportban elhelyezni kívánt felvétel kijelöléséhez, nyomja meg a ▲ vagy a ▼ gombot.
- Nyomja meg a vörös gombot az OPTIONS menü előhívásához.
- > A 🕶 megnyomásával emelje ki a GROUP-ot.
- > A csoportot a ◀ vagy a ▶ gomb megnyomásával választhatja ki.
- > Az EXIT megnyomásával kiléphet a menüből, vagy …
- > Nyomja meg a GO gombot a beállítás tárolásához.

|                  |          |        | ALL        |
|------------------|----------|--------|------------|
|                  |          |        |            |
| THE SOPRANOS     | 12:14    | 17 JUN | 1:34       |
| CROCODILE HUNTER | 9:12     | 17 JUN |            |
| WRC RALLY        |          | 14 JUN | 1:12       |
| AUSTRALIAN OPEN  | 9:00     | 13 JUN |            |
| = SAT 117        |          | 29 MAY | 2:55       |
| ■TV 24           |          | 24 MAY |            |
|                  |          |        |            |
|                  | 01110145 |        |            |
| PROTECTION       | ON       |        |            |
| GROUP            | MOVIES   | 5      |            |
| NAME             | THE SO   | PRANOS |            |
| PARENTAL LOCK    | OFF      |        |            |
|                  |          |        |            |
| back             |          | 5      | tore 💿     |
|                  |          |        | COLOR MARK |

Egy felvétel elhelyezése a csoportban az OPTIONS menün keresztül.

#### Egy csoport felvételeinek megtekintése

A csoportok tartalmát bármikor megtekintheti. Azok a csoportok, amelyekben nincs felvétel, nem jelennek meg a HARD DISC CONTENT menüben.

#### Egy csoport felvételeinek megtekintése ...

- > A VMEM\* majd a zöld gomb megnyomásával hívja elő a merevlemezes felvevő főmenüjét. A HARD DISC CONTENT már ki van emelve.
- > Nyomja meg a GO gombot a menü előhívásához. A merevlemezen tárolt összes felvétel listája láthatóvá válik a képernyőn.
- > A ▶ gombot megnyomva tekintheti meg a következő csoportot.
- > A ➡ gombot többször megnyomva léphet át egyik csoportból a másikba.

#### A keresett csoport megtalálása után ...

- > A ▲ vagy ▼ megnyomásával lépkedhet a felvételek között.
- > Nyomja meg a GO gombot a kiválasztott felvétel lejátszásához.

| HARD             | DISC CONTI | ENT    | ALL              |
|------------------|------------|--------|------------------|
| THE SOPRANOS     | 12:14      | 17 JUN | 1:34             |
| CROCODILE HUNTER | 9:12       | 17 JUN | 1:00             |
| WRC RALLY        | 12:00      | 14 JUN | 1:12             |
| AUSTRALIAN OPEN  | 9:00       | 13 JUN | 3:25             |
| SAT 117          | 23:00      | 29 MAY | 2:55             |
| TV 24            | 18:00      | 24 MAY | 1:05             |
| V.AUX 4          | 23:10      | 22 MAY | 12:30            |
| DAYS OF THUNDER  | 22:00      | 20 MAY | 1:55             |
| CASABLANCA       | 21:00      | 13 APR | 2:15             |
|                  |            |        |                  |
| edit<br>options  |            | g      | roup 🕨<br>play 💿 |

A HARD DISC CONTENT menüben a csoport neve a menü jobb felső sarkában jelenik meg. A ◀ vagy → gombot megnyomva léphet át egyik csoportból a másikba. ALL arra a listára vonatkozik, amelyben minden felvétel szerepel.

#### Egy csoport átnevezése

Praktikus lehet, ha egy csoportot a benne tárolt felvételek típusa alapján, vagy a felvételeket készítő személy neven alapján nevez el.

#### Egy csoport átnevezése ...

- > A VMEM\* majd a zöld gomb megnyomásával hívja elő a merevlemezes felvevő főmenüjét.
- > A mcomegnyomásával jelölje ki a SETUP-ot, majd nyomja meg a GO gombot a menü előhívásához.
- > A mmodes megnyomásával jelölje ki a GROUPS-ot, majd nyomja meg a GO gombot a menü előhívásához.
- > A mu megnyomásával jelölje ki azt a csoportot, amelyet át akar nevezni.
- > Nyomja meg a zöld gombot a csoport átnevezésének lehetővé tételéhez.
- > A vagy ▲ gomb megnyomásával keresse meg a név egyes betűit.
- > A ▶ gombot megnyomva léphet a következő betűre.
- > Nyomja meg a GO gombot a név tárolásához. Ha szükséges, ismételje meg az eljárást és nevezzen át más csoportot is.
- > Az EXIT megnyomásával kiléphet a menüből.

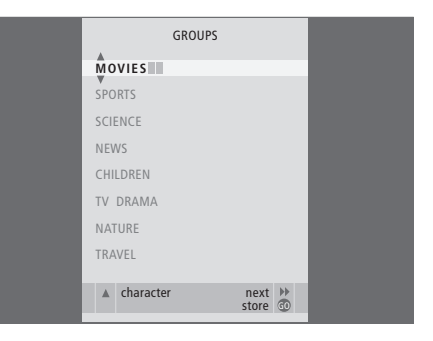

#### Egy csoport áthelyezése

Átrendezheti a csoportok megjelenésének sorrendjét, amikor a HARD DISC CONTENT menüben böngész a csoportok között.

#### Egy csoport áthelyezése ...

- > A VMEM\* majd a zöld gomb megnyomásával hívja elő a merevlemezes felvevő főmenüjét.
- > A megnyomásával jelölje ki a SETUP-ot, majd nyomja meg a GO gombot a menü előhívásához.
- > A mcomeq megnyomásával jelölje ki a GROUPS-ot, majd nyomja meg a GO gombot a menü előhívásához.
- > A mc> megnyomásával jelölje ki azt a csoportot, amelyet át akar helyezni.
- > Nyomja meg egyszer a b gombot a csoport áthelyezéséhez. A csoport most lekerült a listáról.
- > A vagy a gomb megnyomásával helyezze át a csoportot a listában a kívánt helyre.
- > A 4 gomb megnyomásával helyezze vissza a csoportot a listára, vagy cseréljen helyet azzal a csoporttal, amelyik a kívánt helyet foglalja el a listában.
- > Most helyezze át azt a csoportot, amelyikkel helyet cserélt és ismételje meg az eljárást.
- > Az EXIT megnyomásával kiléphet a menüből.

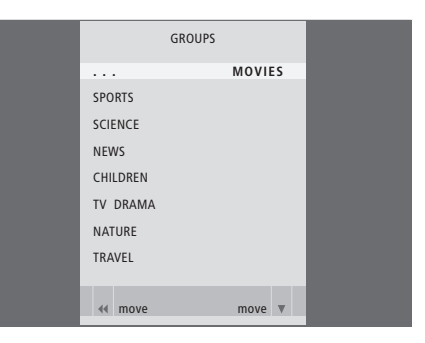

#### Felvételek szerkesztése

A felvétel elkészülte után, törölheti, lerövidítheti, átmásolhatja azt egy csatlakoztatott felvevőre (például egy DVD felvevőre), de akár szét is választhatja két különálló felvétellé.

Továbbá, az OPTIONS menü lehetővé teszi a kiválasztott felvétel beállításainak aktiválását, módosítását vagy inaktiválását. Módosíthatja a felvétel nevét, hozzárendelheti egy csoporthoz, és kiválaszthatja a védelmi beállításokat és a gyerekzárat.

#### Teljes felvétel törlése

Ha nem kívánja tovább megőrizni, akkor bármelyik felvételt törölheti, a védett felvételeket is.

#### Egy felvétel törlése ...

- > A VMEM\* majd a zöld gomb megnyomásával hívja elő a merevlemezes felvevő főmenüjét. A HARD DISC CONTENT már ki van emelve.
- > Nyomja meg a GO gombot a menü előhívásához.
- Nyomja meg a zöld gombot az EDIT menü előhívásához.
- > A GO megnyomásával tegye lehetővé a felvétel törlését - a felvétel ekkor sárga színben látható.
- > A sárga gomb megnyomásával nyugtázza a parancsot, vagy helyezze vissza a felvételt a listára a ◀ megnyomásával.
- > Válasszon ki egy másik felvételt a törléshez, vagy az EXIT megnyomásával lépjen ki a menüből.

#### Egy felvétel két részre bontása

Egy felvétel felosztható két részre. Ez megkönnyíti például egy hosszabb felvételben történő böngészés során egy bizonyos jelenet megkeresését.

#### Egy felvétel felbontása két részre ...

- > A VMEM\* majd a zöld gomb megnyomásával hívja elő a merevlemezes felvevő főmenüjét. A HARD DISC CONTENT már ki van emelve.
- > Nyomja meg a GO gombot a menü előhívásához.
- > Nyomja meg a zöld gombot az EDIT menü előhívásához.
- > A megnyomásával jelölje ki a SPLIT funkciót, majd nyomja meg a GO gombot. A kiválasztott felvétel azon a ponton áll le, ahol legutóbb a lejátszás abbamaradt.
- > A zöld vagy a sárga gomb megnyomásával keresse meg azt a pontot a felvételen, amelynél szét akarja választani, majd a lejátszás szüneteltetéséhez nyomia meg a STOP gombot.
- > A felvétel adott ponton történő szétválasztásához, nyomja meg a vörös gombot. Megjelenik a SPLIT RECORDING? felirat.
- > Ha meggondolja magát, a szétválasztási funkció törléséhez nyomja meg a vörös gombot. vagy …
- > Nyomja meg a GO gombot a nyugtázáshoz. Megtörténik a felvétel kettéválasztása. Mind a két "fél" megtartja az eredeti felvétel nevét, de a neveket bármikor módosíthatja, a 30. oldalon ismertetettek szerint. A képernyőn megjelenő idők, a kezdési és az eltelt idő, ennek megfelelően módosul.

Egy időpontot is kijelölhet a felvétel szétválasztására, a Beo4 számjegyes gombjainak felhasználásával.

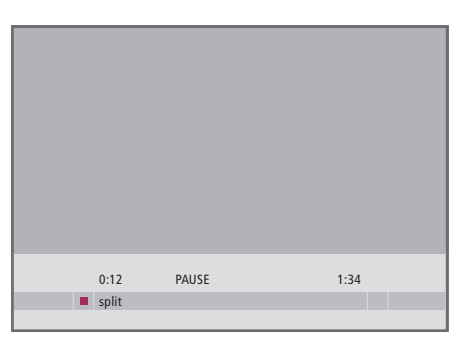

Egy felvétel kettéválasztása a kívánt ponton.

| 44 | 0:12<br>trim to start | PAUSE | 1:34<br>trim to end | 44 |
|----|-----------------------|-------|---------------------|----|

Felvétel fölösleges részének levágása.

#### Felvétel fölösleges részének levágása

Egy felvétel egy részének levágása. Egyszerűen válasszon ki egy pontot a felvételben és adja meg, hogy a törölni kívánt rész a pont előtt vagy után van-e. A felvétel közbenső részéből nem lehet kivágni részt.

#### Felvétel fölösleges részének levágása ...

- > A VMEM\* majd a zöld gomb megnyomásával hívja elő a merevlemezes felvevő főmenüjét. A HARD DISC CONTENT már ki van emelve.
- > Nyomja meg a GO gombot a menü előhívásához.
- Nyomja meg a zöld gombot az EDIT menü előhívásához.
- > A megnyomásával jelölje ki a TRIM funkciót, majd nyomja meg a GO gombot. A kiválasztott felvétel azon a ponton áll le, ahol legutóbb a lejátszás abbamaradt.
- > A zöld vagy a sárga gomb megnyomásával keresse meg azt a pontot a felvételen, amelyről le akar vágni, majd a lejátszás szüneteltetéséhez, nyomja meg a STOP gombot.
- > Egy felvétel elejének a szüneteltetési pontig történő levágásához, nyomja meg a 4 gombot. Egy felvétel végének a szüneteltetési ponttól a felvétel végéig történő levágásához, nyomja meg a ▶ gombot.
- > Ha meggondolja magát, a levágási funkció törléséhez nyomja meg a ◀ vagy a ➡ gombot. vagy …
- > Nyugtázásként, nyomja meg a sárga gombot. A felvétel levágása megtörtént, és a képernyőn látható idők, az eltelt idő és a teljes felvételi idő, ennek megfelelően megváltozik.

#### Felvétel védelme

A védett felvételek minden esetben kikerülnek a helykezelési funkció hatása alól. Ha a merevlemez megtelt és minden felvétel védett, akkor nem végezhető időzített felvételkészítés vagy manuális felvételkészítés. Továbbá, bármilyen felvételkészítés azonnal automatikusan leáll, ha a merevlemez megtelt.

#### Egy felvétel védelme ...

- > A VMEM\* majd a zöld gomb megnyomásával hívja elő a merevlemezes felvevő főmenüjét. A HARD DISC CONTENT már ki van emelve.
- > Nyomja meg a GO gombot a menü előhívásához.
- > A védeni kívánt felvétel kijelöléséhez, nyomja meg a ▲ vagy a ▼ gombot.
- > Nyomja meg a vörös gombot az OPTIONS menü előhívásához. A PROTECTION felirat már ki van emelve.
- > Az ON kiválasztásához nyomja meg a ≪ vagy a
   ▶ gombot. A kiválasztott felvétel védelmének kikapcsolásához válassza az OFF funkciót.
- > Az EXIT megnyomásával kiléphet a menüből, vagy …
- > Nyomja meg a GO gombot a beállítás tárolásához.

#### Felvétel elnevezése

Ha egy felvett TV műsor nem kap automatikusan nevet, vagy manuálisan készített felvételt, akkor ezt a felvételt könnyebben találja meg a HARD DISC CONTENT menüben, ha nevet ad neki.

#### Egy felvétel elnevezése ...

- > A VMEM\* majd a zöld gomb megnyomásával hívja elő a merevlemezes felvevő főmenüjét. A HARD DISC CONTENT már ki van emelye.
- > Nyomja meg a GO gombot a menü előhívásához.
- > Az elnevezni kívánt felvétel kijelöléséhez, nyomja meg a ▲ vagy a ▼ gombot.
- > Nyomja meg a vörös gombot az OPTIONS menü előhívásához.
- > A mmmm megnyomásval jelölje ki a NAME funkciót, majd nyomja meg a Beo4-en a zöld gombot. Ez után módosíthatja a nevet.
- > Ha az aktuális nevet az új név beírása előtt szeretné törölni, nyomja meg a sárga gombot a Beo4-en. Az egész név törlődik.
- > A ▼ vagy ▲ gomb megnyomásával keresse meg a név egyes betűit.
- > A ▶ gombot megnyomva léphet a következő betűre.
- > Az EXIT megnyomásával kiléphet a menüből, vagy …
- > Nyomja meg a GO gombot a beállítás tárolásához.

| HARD                                                                                       |                                                         |                                                                                                    |                                              |  |  |
|--------------------------------------------------------------------------------------------|---------------------------------------------------------|----------------------------------------------------------------------------------------------------|----------------------------------------------|--|--|
| THE SOPRANOS<br>CROCODILE HUNTER<br>• WRC RALLY<br>AUSTRALIAN OPEN<br>• SAT 117<br>• TV 24 | <b>12:14</b><br>9:12<br>12:00<br>9:00<br>23:00<br>18:00 | <ul> <li>17 JUN</li> <li>17 JUN</li> <li>14 JUN</li> <li>13 JUN</li> <li>29 MAY</li> <li>24 MAY</li> </ul> | 1:34<br>1:00<br>1:12<br>3:25<br>2:55<br>1:05 |  |  |
|                                                                                            | OPTIONS                                                 |                                                                                                    |                                              |  |  |
| PROTECTION<br>GROUP<br>NAME<br>PARENTAL LOCK                                               | ON<br>DEFAUL<br>THE SC<br>OFF                           | T<br>PRANOS                                                                                                |                                              |  |  |
| back                                                                                       |                                                         |                                                                                                    | store 💿                                      |  |  |

Azokat a felvételeket védje meg, amelyeket meg akar őrizni.

|                                             |         | ALL      |       |
|---------------------------------------------|---------|----------|-------|
| THE SOPRANOS                                | 12:14   | 17 JUN   | 1:34  |
|                                             |         |          |       |
| WRC RALLY                                   |         | 14 JUN   |       |
| AUSTRALIAN OPEN                             |         | 13 JUN   |       |
| = SAT 117                                   |         | 29 MAY   | 2:55  |
| ■TV 24                                      |         | 24 MAY   |       |
|                                             | OPTIONS |          |       |
| PROTECTION                                  | OFF     |          |       |
| GROUP                                       | A       |          |       |
| NAME                                        | THE     | JPRANOS  |       |
| PARENTAL LOCK                               |         |          |       |
| <ul> <li>character</li> <li>back</li> </ul> |         | r<br>acc | ext 🕨 |
|                                             |         |          |       |

Egyedi elnevezés hozzárendelése egy felvételhez.

#### Másolás külső felvevőre

Javasoljuk, hogy a legfontosabb felvételeit másolja át egy, a merevlemezes felvevőhöz csatlakoztatott másik felvevőre, például egy DVD íróra.

#### Felvétel másolása ...

- > A VMEM\* majd a zöld gomb megnyomásával hívja elő a merevlemezes felvevő főmenüjét.
   A HARD DISC CONTENT már ki van emelve.
- > Nyomja meg a GO gombot a menü előhívásához.
- Nyomja meg a zöld gombot az EDIT menü előhívásához.
- > A mcmmmed megnyomásával jelölje ki az
   EXTERNAL COPY funkciót, majd nyomja meg a
   GO gombot.

Ha a külső felvevő Bang & Olufsen gyártmányú, vagy rendelkezésére áll egy Bang & Olufsen DVD vezérlő, akkor a merevlemezes felvevő elindítja a külső felvevőt, és az elejétől kezdve lejátssza a kiválasztott felvételt. Máskülönben, a felhasználónak kell bekapcsolnia a külső felvevőt, és manuálisan kell elindítania a felvételt. A főmenü rövid ideig látható lesz a képernyőn, és az EXTERNAL COPY IN PROGRESS (Külső másolás folyamatban) üzenetet jeleníti meg, valamint kijelzi a hátralévő időt. Néhány másodperc elteltével, az aktuális felvétel lesz látható.

#### A külső felvevőre történő másolás leállítása ...

- > A VMEM\* majd a zöld gomb megnyomásával hívja elő a merevlemezes felvevő főmenüjét. A HARD DISC CONTENT már ki van emelve.
- > A főmenü látható lesz a képernyőn, és az EXTERNAL COPY IN PROGRESS üzenetet ieleníti meg. valamint kijelzi a hátralévő időt.
- > Nyomja meg a sárga gombot, ha le akarja állítani a külső másolást.

Miután a másolás befejeződött, a merevlemezes felvevő átkapcsolja önmagát és a külső felvevőt készenléti módba. Ha a külső felvevő nem Bang & Olufsen gyártmány, vagy nem áll rendelkezésére Bang & Olufsen DVD vezérlő, akkor manuálisan kell kikapcsolnia a külső felvevőt.

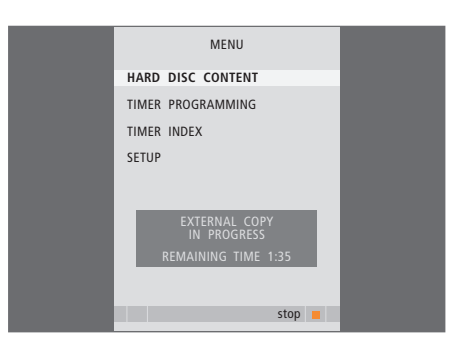

Másolás külső felvevőre. Mialatt egy felvétel másolása folyik egy külső felvevőre, a merevlemezes felvevővel nem lehet felvételt lejátszani. A felvételekhez való hozzáférés letiltható a gyerekzár funkció aktiválásával. Ehhez először be kell írnia egy gyerekzár kódot.

A PARENTAL LOCK CODE menü lehetővé teszi egy olyan kód beállítását, amely korlátozza a felvételekhez való hozzáférést.

#### A gyerekzár bekapcsolása

Írja be a gyerekzár kódot, ha gyerekzárral védett felvételeket szeretne megtekinteni. Ha háromszor egymás után helytelen kódot adott meg, megjelenik a főmenü.

- > A VMEM\* majd a zöld gomb megnyomásával hívja elő a merevlemezes felvevő főmenüjét. A HARD DISC CONTENT már ki van emelve.
- > Nyomja meg a GO gombot a menü előhívásához.
- > Annak a műsornak a kijelöléséhez, amelyhez a hozzáférést korlátozni kívánja, nyomja meg a ▲ vagy a ▼ gombot.
- > Nyomja meg a vörös gombot az OPTIONS menü előhívásához.
- > Nyomja meg a > gombot. A merevlemezes felvevő ehhez először kéri a helyes gyerekzár kódot.
- > Írja be a kód számjegyeit a Beo4 számjegyes gombjaival. Az utolsó számjegy beírása után megváltozik a PARENTAL LOCK beállítás. Addig minden felvételt elérhet, amíg készenléti módba nem kapcsolja át a merevlemezes felvevőt.
- > Az EXIT megnyomásával kiléphet a menüből, vagy …
- > Nyomja meg a GO gombot a beállítás tárolásához.

| HARD                                                                                 |                                                  | ALL                                                             |                                              |
|--------------------------------------------------------------------------------------|--------------------------------------------------|-----------------------------------------------------------------|----------------------------------------------|
| THE SOPRANOS<br>CROCODILE HUNTER<br>WRC RALLY<br>AUSTRALIAN OPEN<br>SAT 117<br>TV 24 | 12:14<br>9:12<br>12:00<br>9:00<br>23:00<br>18:00 | <b>17 JUN</b><br>17 JUN<br>14 JUN<br>13 JUN<br>29 MAY<br>24 MAY | 1:34<br>1:00<br>1:12<br>3:25<br>2:55<br>1:05 |
|                                                                                      | OPTIONS                                          |                                                                 |                                              |
| PROTECTION<br>GROUP<br>NAME                                                          | OFF<br>DEFAUL<br>THE SO                          | T<br>PRANOS                                                     |                                              |
| ENTER CODE                                                                           |                                                  |                                                                 |                                              |
| back                                                                                 |                                                  |                                                                 |                                              |

#### Gyerekzár beállítása

Ha valamilyen okból elfelejtette a kódot, akkor írja be a 9999-et háromszor, amikor az OLD CODE van kijelölve. Ez beállítja a 0000 kódot, és engedélyezi egy új kód beírását.

- > A V MEM\* majd a zöld gomb megnyomásával hívja elő a merevlemezes felvevő főmenüjét.
- > A megnyomásával jelölje ki a SETUP-ot, majd nyomja meg a GO gombot a menü előhívásához.
- > A megnyomásával jelölje ki a PARENTAL LOCK CODE-ot, majd nyomja meg a GO gombot a menü előhívásához.
- > Írja be a kód számjegyeit a számjegyes gombokkal.
- > Írja be a kódot újra, nyugtázás céljából.
- > Az EXIT megnyomásával kiléphet a menüből, vagy …
- > Nyomja meg a GO gombot a beállítás tárolásához.

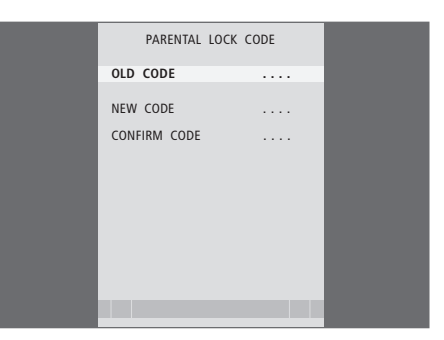

#### Csatlakoztatott videoberendezés használata a Beo4-el

A beépített Peripheral Unit Controller egyfaita közvetítőként működik a merevlemezes felvevőhöz csatlakoztatott videoberendezés. például set-top box, videomagnó, vagy DVD lejátszó, és a Beo4 távirányító között.

A Beo4 távirányító segítségével elérhetők készülékének csatornái és funkciói

Egyes funkciók a készülék bekapcsolása után használhatók a Beo4-en keresztül. Más funkciók a Peripheral Unit Controller menüjén keresztül érhetők el, amelyet a képernyőn jeleníthet meg.

A készüléke által kínált különböző funkciókkal kapcsolatos útmutatásokról a termék használati útmutatójában olvashat bővebben.

A támogatott berendezéssel kapcsolatos bővebb tájékoztatásért forduljon a Bang & Olufsen viszonteladókhoz.

#### A Peripheral Unit Controller menüje

A készülékéhez adott távirányító gombiai esetleg nem pontosan felelnek meg a Beo4en lévőknek. Ha tudni szeretné, hogy a Beo4 mely gombiaival kezelhet bizonyos funkciókat és szolgáltatásokat, hívia elő a Peripheral Unit Controller menüjét a képernyőn.

| A VMEM majd a sárga gomb<br>megnyomásával kapcsolja be<br>a csatlakoztatott készüléket.          | VMEM       |
|--------------------------------------------------------------------------------------------------|------------|
| Nyomja meg a MENU, majd a<br>GO gombot a Peripheral Unit<br>Controller menüjének<br>előhívásához | MENU<br>GO |
| Nyomja meg azt a számgombot,<br>amely aktiválja a kívánt funkciót,<br>vagy                       | 1 – 9      |
| nyomja meg a funkciót                                                                            |            |

aktiváló színes gombok valamelyikét

А

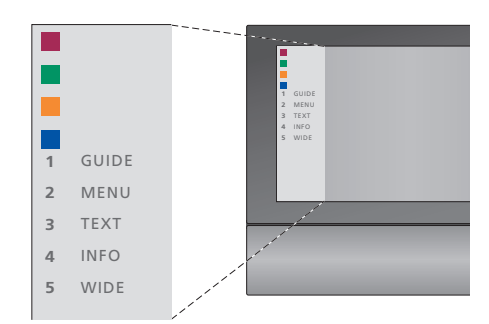

Példa a Peripheral Unit Controller menüjére - a Beo4 gombok a menü bal oldalán láthatók, az általuk vezérelt funkciók pedig a jobb oldalon. A menü olyan gombokat is jelezhet a távirányítón, amelvek az ön csatlakoztatott berendezésén találhatók.

#### Közvetlen Beo4-kezelés

Ha tudja, hogy a Beo4 melyik gombja aktiválja a kívánt funkciót, akkor a funkció előhívása előtt nem kell megjelenítenie a Peripheral Unit Controller menüjét.

#### Bekapcsolt berendezés

| <i>mellett</i><br>Nyomja meg a GO gombot,<br>majd a kívánt funkciót aktiváló<br>számgombot                                                                                             | GO<br>1 – 9  |
|----------------------------------------------------------------------------------------------------|--------------|
| Nyomja meg a funkciót aktiváló<br>színes gombot                                                                                                    |              |
| Nyomja meg a GO, majd a ▲<br>vagy a ▼ gombot például a set-<br>top box csatornák közötti<br>közvetlen előre- vagy<br>hátralépéshez                                                     | GO<br>▲<br>▼ |
| Nyomja meg és tartsa lenyomva<br>a GO gombot a műsorfüzet vagy<br>a "Now/Next" felirat<br>megjelenítéséhez, ha olyan<br>set-top boxot használ, amely<br>támogatja ezeket a funkciókat. | GO           |

#### A berendezés menüinek használata

Ha már egyszer aktiválta a csatlakoztatott berendezést, akkor annak menüit működtetheti a Beo4 segítségével.

#### Miközben láthatók a berendezés menüi .... A kurzort fel vagy le mozgatia A kurzort balra vagy jobbra mozgatja Egy funkciót választ ki és aktivál GO GO Nyomia meg a GO gombot. GO majd a **∢** vagy a **▶** gombbal **4** lépkedhet a menüoldalakon és a csatornalistákban STOP Kilépés a menükből vagy visszalépés a korábbi menübe\* Használja a számjegyes 1 – 9 gombokat a menükbe vagy a szolgáltatásokba való beíráshoz, ha ez lehetséges. Kilépés a menükből, valamint EXIT kilépés a különféle módokból vagy belépés azokba. Ilyen mód például a rádió. A színes gombokat használja a csatlakoztatott berendezés menüiben jelzett módon

\*A kiválasztott jelforrástól függően lehet, hogy az előző menübe való visszatéréshez a STOP gomb helyett kétszer kell megnyomnia az EXIT gombot.

#### Berendezés használata egy csatlakoztatott szobában

Ha a set-top box a merevlemezes felvevőn keresztül csatlakoztatva van a központi szobában lévő televízióhoz, vagy közvetlenül a televízióhoz csatlakozik, akkor kezelheti a set-top boxot a csatlakoztatott szobákban lévő televízióról is. A Peripheral Unit Controller menüje ettől függetlenül azonban a csatlakoztatott szobákban lévő televízió képernyőién nem ieleníthető meg.

| Nyomja meg a központi<br>szobában lévő berendezés<br>bekapcsolásához     | V MEM       |
|--------------------------------------------------------------------------|-------------|
| Nyomja meg a GO gombot,<br>majd a kívánt funkciót aktiváló<br>számgombot | GO<br>1 – 9 |
| Nyomja meg a funkciót aktiváló<br>színes gombot                          |             |

#### Egyéni beállítások

A merevlemezes felvevő mindennapi használatához kapcsolódó funkciók aktiválhatók, beállíthatók és kikapcsolhatók. Ezt a SETUP menüben lehet elvégezni.

A SETUP menüben az alábbi beállításokat lehet kiválasztani:

- Szolgáltatásszint, alapfokú vagy speciális
- Gyerekzár, amely korlátozza a felvételekhez való hozzáférést
- Csoportok, amelyekben elhelyezhetők a felvételek
- A felvételi minőség
- A kézi felvételkészítések időtartama
- A merevlemezes felvevőhöz csatlakoztatott készülékek, például set-top box regisztrálása
- Folyó műsorok megállítása és visszajátszása
- Menünyelv
- A TV programos finomhangolása
- A beépített óra.

#### Beállítások kiválasztása

A szolgáltatásszint kétféle állapota - BASIC és ADVANCED - meghatározza a SETUP menü tartalmát. A gyerekzár, a csoportok, a felvételi minőség és a visszajátszás csak akkor érhető el, ha a kiválasztott szolgáltatásszint ADVANCED.

#### A beállítások kiválasztása ...

- > A VMEM\* majd a zöld gomb megnyomásával hívja elő a merevlemezes felvevő főmenüjét.
- > A mcomegnyomásával jelölje ki a SETUP-ot, majd nyomja meg a GO gombot a menü előhívásához.
- > A GO gomb megnyomásával válasszon ki egy opciót.
- > A ◀ vagy a ➡ vagy a számjegyes gombok megnyomásával módosíthatja a beállítást.
- > Az EXIT megnyomásával kiléphet a menüből, vagy …
- > Nyomja meg a GO gombot a beállítás tárolásához.

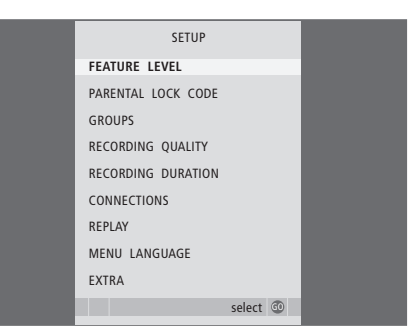

A merevlemezes felvevő funkcióinak aktiválása, beállítása és módosítása a SETUP menüben.

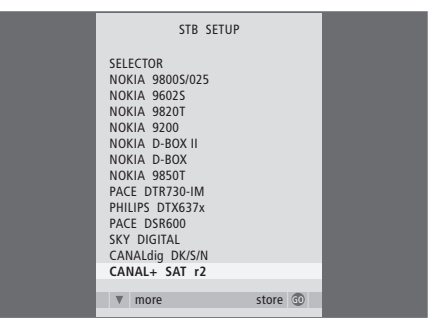

Ha a merevlemezes felvevőhöz egy set-top boxot csatlakoztatott és regisztrálta azt a merevlemezes felvevő CONNECTIONS menüjében, akkor ebben a menüben ki kell választania azt a bizonyos set-top boxot.

#### A SETUP menü tartalma ...

- FEATURE LEVEL ... BASIC vagy ADVANCED választható. A szolgáltatások BASIC készlete olyan műveleteket tesz lehetővé a merevlemezes felvevővel, amilyeneket egy videomagnóval lehetne elvégezni, míg az ADVANCED lehetővé teszi azt is például, hogy felvételeket egy csoportban helyezzen el, és korlátozza a felvételekhez a hozzáférést a gyerekzár révén.
- (PARENTAL LOCK CODE) ... Lehetővé teszi egy hozzáférési kód beírását, amely ezután a felvételekhez való hozzáférést képes korlátozni. A számgombokkal írja be a kódot.
- (GROUPS) … Nyolc előre meghatározott csoport áll rendelkezésre a felvételek elhelyezésére.
  Ezeket a csoportokat átnevezheti és áthelyezheti a GROUPS menüben. A nyíl jelzésű gombokkal módosíthatja a csoportok megjelenési sorrendjét. Az átnevezés lehetővé tételéhez nyomja meg a zöld gombot, a ▲ vagy a ▼ megnyomásával választhatja ki az írásjeleket, a
  ∢ vagy a ▶ segítségével pedig a néven belül az írásjelek között mozoghat. Ha végzett, nyomja meg a GO gombot.
- (RECORDING QUALITY) ... A felvétel minőségét jelzi. A beállítási lehetőségek: STANDARD és HIGH. Ne feledje, hogy a felvétel kevesebb helyet foglal el a merevlemezen, ha a STANDARD opciót választja.
- RECORDING DURATION ... A manuális felvételkészítés idejének normál hosszát állítja be. Ez azt jelenti, hogy nem kell személyesen kikapcsolnia a manuális felvételkészítést.
- CONNECTIONS … Itt regisztrálhat bármilyen, a merevlemezes felvevőhöz csatlakoztatott készüléket: egy set-top boxot (STB), egy videomagnót (V.TAPE), egy DVD lejátszót (DVD), egy dekódert (DECODER), vagy más készüléket (V.AUX). A ▼ megnyomásával jelölje ki azt a terméket, amelyiket csatlakoztatta, majd a GO gomb megnyomásával tárolja a beállítást. Ha az STB-t választotta, akkor megjelenik az STB SETUP menü. Keresse meg a set-top boxot a képernyőmenüben.

- (REPLAY) A REPLAY beállítás határozza meg hogy a merevlemezes felvevő mikor kezdi meg egy folyamatban lévő adás másolását a visszajátszó tárolóba. A beállítási lehetőségek: OFF. BASIC és EXTENDED. Az alapfokú visszajátszás akkor kezdi a másolást a tárolóba. amikor szüneteltetünk egy folyamatban lévő műsort. Az EXTENDED visszajátszás egy jelforrás kiválasztásakor, például V.TUNER, azonnal megkezdi a másolást a tárolóba. A REPLAY gyárilag OFF módra van beállítya. Ne feledie. hogy ez a beállítás elérhetetlenné teszi a V.TUNER funkciót! A visszajátszásról bővebben olvashat az 'Egy éppen folyó műsor megállítása és visszajátszása' című részben az Útmutató 20. oldalán.
- MENU LANGUAGE ... A menürendszerhez nyolc nyelv közül választhat.
- TUNING ... A merevlemezes felvevő saját tunerében tárolt programok finomhangolása. A hang ezután ennek megfelelően állítható be mono vagy sztereó. Ha regisztrált egy dekódert a CONNECTIONS menüben, a csatlakoztatott dekódert is kiválaszthatja. Ha a FEATURE LEVEL szintet ADVANCED szintre állította, lépjen be a TUNING menübe az EXTRA menün keresztül.
- CLOCK ... A dátum és a pontos idő beállítása Ez az időzített felvételkészítések megfelelő elvégzésénél fontos. Ha a FEATURE LEVEL szintet ADVANCED szintre állította, lépjen be a CLOCK menübe az EXTRA menün keresztül.

#### A merevlemezes felvevő beállítása

A merevlemezes felvevő beállítása során kövesse a következő oldalakon ismertetett eljárásokat és javaslatokat.

#### Elhelyezési tanácsok

Szilárd, vízszintes felületen helyezze el a merevlemezes felvevőt. Ne helyezzen semmit a merevlemezes felvevő tetejére.

A merevlemezes felvevőt a radiátoroktól, közvetlen napféyntől és más hőforrásoktól távol helyezze el.

Ne helyezze a merevlemezes felvevőt szőnyeggel fedett felületre, mert a szőnyeg lezárja a szellőzőnyílásokat.

A merevlemezes felvevő beltéri, száraz, otthoni környezetben használandó, 10-40°C hőmérséklettartományban.

#### Ha a merevlemezes felvevő túlmelegedne

Ha például a szellőzőnyílások eldugulnának, vagy a merevlemezes felvevőt közvetlen napfény éri, a felvevő túlmelegedhet. Ha ez bekövetkezik, akkor a készenléti jelzőfény a kijelzőn vörös és zöld színben villog, és egy figyelmeztetés jelenik meg a képernyőn.

Azonnal kapcsolja ki a merevlemezes felvevőt és hagyja lehűlni. Mielőtt újra bekapcsolná, ügyeljen arra, hogy a fentiekben leírt szempontokat figyelembe véve helyezze el.

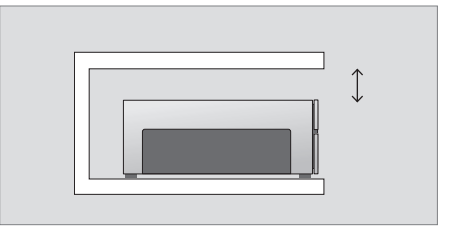

A merevlemezes felvevő elhelyezésekor hagyjon körülötte elegendő helyet a megfelelő szellőzéshez.

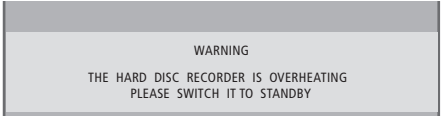

Ha ez a figyelmeztetés megjelenik a képernyőn és nem kapcsolja ki a merevlemezes felvevőt, akkor az néhány perc után automatikusan kikapcsol, és úgy is marad, amíg elegendően le nem hűlt. Ez idő alatt a merevlemezes felvevő nem használható.

#### Csatlakoztatások

A merevlemezes felvevő kialakítása olyan, hogy egy 21-tűs AV kábelen keresztül csatlakoztatható egy Bang & Olufsen televízióhoz. Az aljzatpanel áttekintése a 43. oldalon található.

Regisztráljon minden készüléket, amelyik a televízióhoz csatlakozik. Ezt a televízió 'Setup' menüjén keresztül végezheti el. Tekintse meg a Bang & Olufsen televízióhoz adott Útmutatót, hogy megfelelően csatlakoztathassa és regisztrálhassa a külső berendezést.

#### A merevlemezes felvevő csatlakoztatása a televízióhoz ...

- > Csatlakoztassa a merevlemezes felvevőn található TV jelű aljzatot a televízión található
   V.TAPE (vagy VMEM) jelű aljzathoz a 21-tűs AV kábellel.
- Csatlakoztassa a külső antenna kábelét a jelű jelbemeneti aljzathoz, amely a merevlemezes felvevő hátoldalán található.
- > Irányítsa az antenna jelét a televízióhoz a merevlemezes felvevőhöz adott antennakábellel.
- > Csatlakoztassa a kábel egyik végét a merevlemezes felvevő TV jelzésű antenna aljzatába, a másik végét pedig a televízió aljzatpaneljén a TV jelű antennaaljzatba.
- > Bármelyik külső videokészüléket csatlakoztathatja, például egy DVD írót, set-top boxot, vagy videomagnót, a merevlemezes felvevő AUX aljzatához egy 21-tűs AV kábellel.
- > Csatlakoztasson egy IR-adót a külső videokészülék számára a merevlemezes felvevő DATA alizatához.
- > Végezetül, csatlakoztassa a merevlemezes felvevőt és az összes külső készüléket az elektromos hálózathoz. A merevlemezes felvevő most készenléti módban van - ezt a vörös fény jelzi a kijelzőpanelen.

Bármelyik készüléket, amelyet a merevlemezes felvevő AUX aljzatához csatlakoztatott, a merevlemezes felvevő CONNECTIONS menüjében kell regisztrálnia - nem pedig a televízió menüjében! A csatlakoztatott készülék regisztrálásának módjáról bővebben az 'Egyéni beállítások' című részben olvashat a 38. oldalon.

#### Set-top box csatlakoztatása

Set-top boxot csatlakoztathat a merevlemezes felvevőhöz, vagy a televízióhoz. A kiválasztott beállítástól függetlenül, a set-top box programokról készíthet kézi vagy időzített felvételeket.

- Ha egy set-top boxot csatlakoztat a televízióhoz: A merevlemezes felvevő visszajátszási funkciója nem használható, amikor egy set-top box programot néz. A set-top box televízióhoz történő csatlakoztatásáról bővebben olvashat a televízió útmutatójában.
- Ha egy set-top boxot csatlakoztat a merevlemezes felvevőhöz: A visszajátszási funkció használható a set-top box programok megtekintése közben.

#### Egy set-top boxot csatlakoztatása a merevlemezes felvevőhöz ...

- > Csatlakoztasson egy IR adót a DATA aljzathoz.
- > Az infravörös adót rögzítse a set-top box infravörös adójához.
- > A set-top box távirányítójának használatához ne takarja el teljesen a rajta lévő infravörös vevőt.

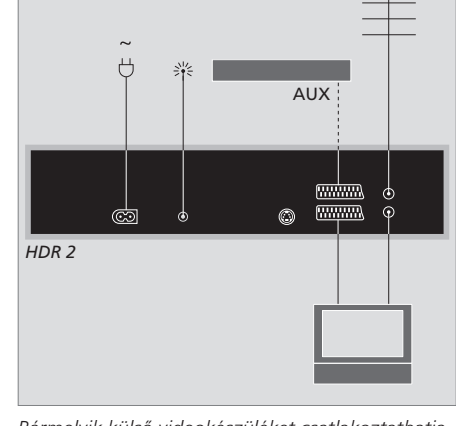

Bármelyik külső videokészüléket csatlakoztathatja, például egy DVD írót, set-top boxot, vagy videomagnót, a merevlemezes felvevő AUX aljzatához egy 21-tűs AV kábellel.

#### Tisztítás

A port száraz, puha ruhával törölgesse le a készülékről. A zsír- és koszfoltokat puha, szakadásmentes, néhány cseppnyi enyhe mosóanyagot tartalmazó vízbe merített ruhával törölje le.

Ne próbálja meg egyedül felnyitni a merevlemezes felvevőt. A javítást bízza szakemberre.

Soha ne használjon alkoholt vagy más oldószert a merevlemezes felvevő egyik részének tisztításához sem!

#### Az aljzatpanel

A merevlemezes felvevőt a hátoldalon található aljzatpanelen keresztül csatlakoztathatja a televízióhoz.

A külső készülékkel adott útmutatóban leírtak szerint ellenőrizze, hogy helyesen végezte-e el a csatlakoztatást.

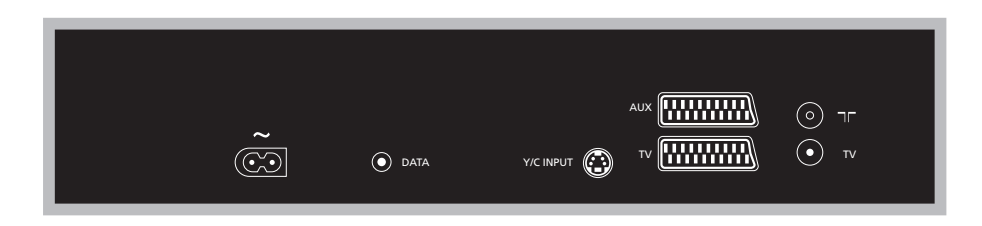

#### ~ (táphálózat) Aljzat a hálózati táplálás csatlakoztatásához.

#### DATA

Egy IR adó csatlakoztatására, a set-top box-al való használathoz.

Y/C INPUT Y/C kimenettel ellátott set-top box vagy más készülék csatlakoztatására.

Ha a merevlemezes felvevőhöz csatlakoztatni kívánt készüléken a 21-tűs AV csatlakozás és a Y/C INPUT aljzat is megtalálható, akkor azt javasoljuk, hogy hozza létre mindkét csatlakozást. Ez biztosítja a lehető legjobb képminőséget.

#### TV (21-pin) 21-tűs aljzat a televízióhoz való csatlakoztatáshoz.

#### AUX

21-tűs aljzat a külső videokészülék, például egy set-top box csatlakoztatására.

#### 

Antennabemenet a külső antennához vagy kábeltévéhez.

TV (aerial) Antennakimeneti aljzat a televízióhoz való csatlakoztatáshoz.

#### Képernyőn megjelenő menük

A menürendszer a BASIC szolgáltatásszinten

Annak érdekében, hogy könnyen tudjon tájékozódni a rendszer kínálta képernyőmenükben, ez a fejezet áttekintést ad a menürendszer szerkezetéről.

Ne feledje, hogy a menü hierarchia tartalma függ a SETUP menüben kiválasztott FEATURE LEVEL szinttől, amely lehet BASIC vagy ADVANCED. A gyári alapbeállítás a BASIC szint.

Ebben a fejezetben részletes információkat olvashat az egyes menükről is, amelyek számos beállítási lehetőséget nyújtanak.

A szolgáltatásszint beállításáról bővebben az 'Egyéni beállítások' című részben olvashat a 36. oldalon.

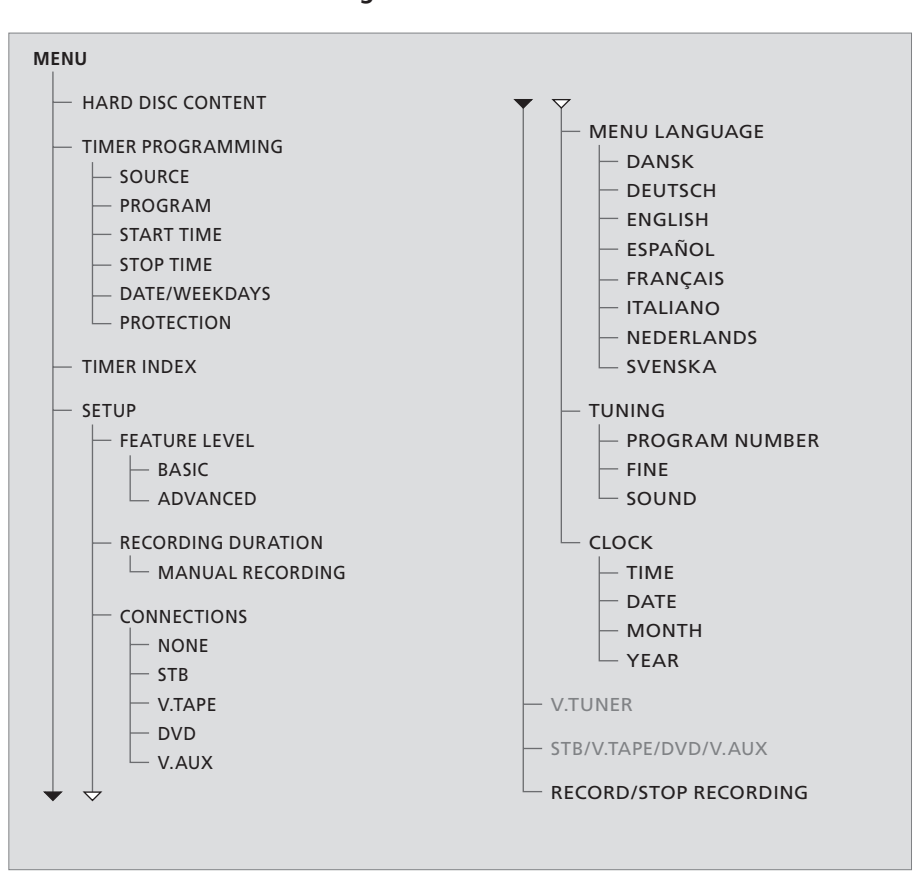

Nyomja meg a VMEM\* gombot, majd a zöld gomb megnyomásával lépjen be a menürendszerbe.

#### A menürendszer az ADVANCED szolgáltatásszinten

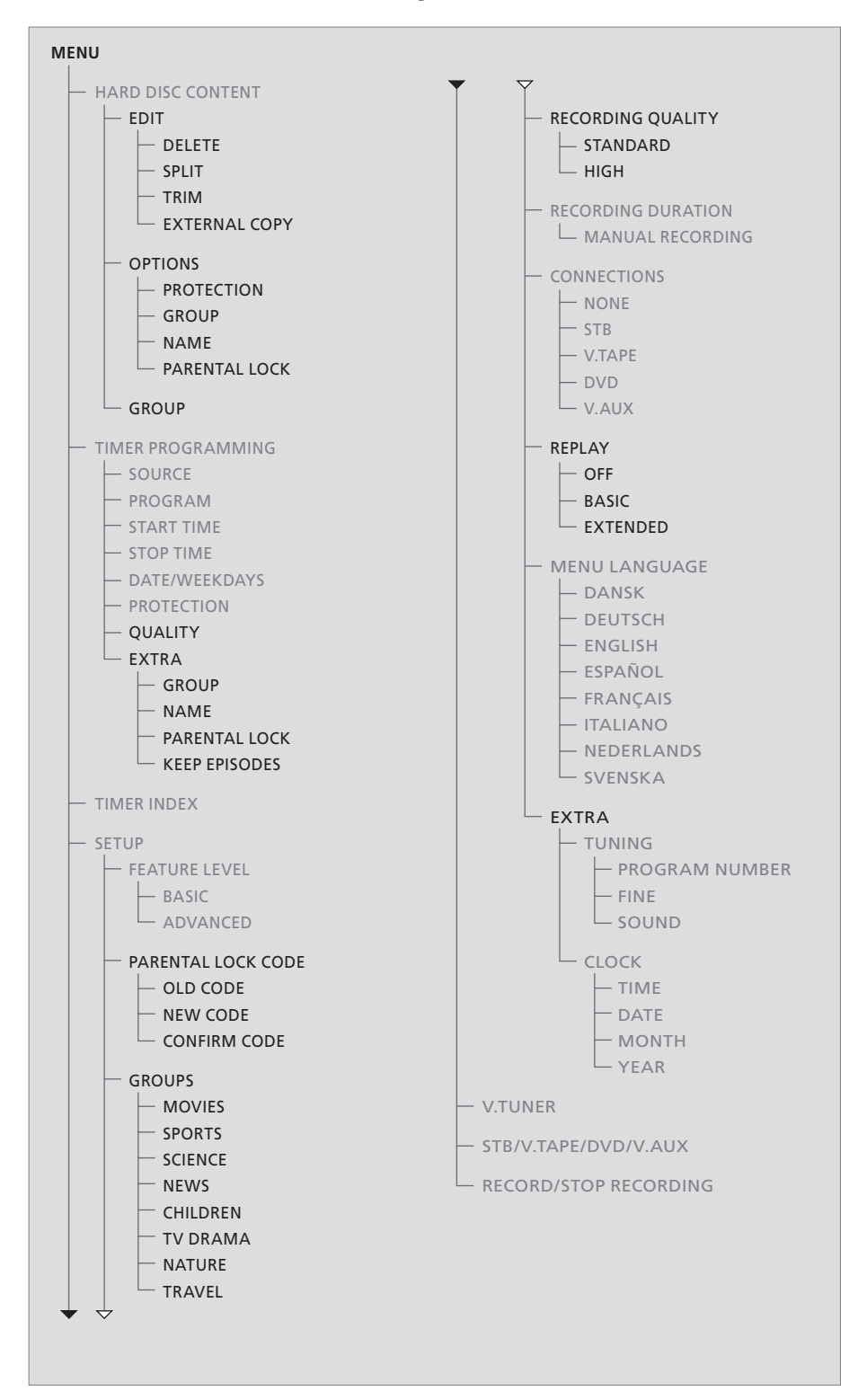

A BASIC szinten rendelkezésre álló szolgáltatások az ADVANCED szinten is használhatók.

Nyomja meg a VMEM\* gombot, majd a zöld gomb megnyomásával lépjen be a menürendszerbe.

\*MEGJEGYZÉS! Egyes Beo4 távirányítókon a

VMEM gomb neve VTAPE.

| HARD                                                                                       | ALL                                              |                                                                 |                                              |
|--------------------------------------------------------------------------------------------|--------------------------------------------------|-----------------------------------------------------------------|----------------------------------------------|
| THE SOPRANOS<br>CROCODILE HUNTER<br>• WRC RALLY<br>AUSTRALIAN OPEN<br>• SAT 117<br>• TV 24 | 12:14<br>9:12<br>12:00<br>9:00<br>23:00<br>18:00 | <b>17 JUN</b><br>17 JUN<br>14 JUN<br>13 JUN<br>29 MAY<br>24 MAY | 1:34<br>1:00<br>1:12<br>3:25<br>2:55<br>1:05 |
|                                                                                            | EDIT                                             |                                                                 |                                              |
| DELETE<br>SPLIT<br>TRIM<br>EXTERNAL COPY                                                   |                                                  |                                                                 |                                              |
| back                                                                                       |                                                  | se                                                              | lect 💿                                       |

# HARD DISC CONTENT ALL THE SOPRANOS 12:14 17 JUN 1:34 CRODOLIE HUNTER 9:12 17 JUN 1:00 \*WRC RALLY 12:00 14 JUN 1:02 AUSTRALIAN OPEN 9:00 13 JUN 3:25 \* SAT 117 2:300 24 MAY 1:05 PROTECTION ON OPFIONS PROTECTION ON GROUP DEFAULT NAME PARENTAL LOCK OFF back store THE STORENTAL STORE

#### TIMER PROGRAMMING SOURCE V.TUNER PROGRAM 1 START TIME 14:41 STOP TIME 15:41 DATE THU 26 JUN PROTECTION OFF

#### Az EDIT menü ...

DELETE ... A kiválasztott felvétel törlése.

- SPLIT … A kiválasztott felvétel két részre osztása. TRIM … Egy kiválasztott felvétel kezdetének vagy végének levágása, trimmelés.
- EXTERNAL COPY ... Egy kiválasztott felvétel átmásolása a merevlemezes felvevőhöz csatlakoztatott készülékre, például videomagnóra.

*Ez a menü csak akkor áll rendelkezésre, ha a SETUP menüben a FEATURE LEVEL-t ADVANCED szintre állította be.* 

#### Az OPTIONS menü ...

- PROTECTION ... A kiválasztott felvételt kivonása az automatikus helykezelő funkció hatása alól, amely törli a legrégebbi felvételeket, hogy helyet szabadítson fel az újabbaknak. A beállítási lehetőségek: ON és OFF.
- GROUP ... A kiválasztott felvétel elhelyezése a nyolc előre kialakított csoport egyikében:
  MOVIES (filmek), SPORTS (sportok), SCIENCE (tudomány), NEWS (hírek), CHILDREN (gyerekeknek), TV DRAMA (tv játék), NATURE (természet) és TRAVEL (utazás). A többi felvétel a DEFAULT csoportban tárolható.
- NAME … A kiválasztott felvétel tetszés szerinti elnevezése. A ▲ vagy a ▼ gombok megnyomásával válasszon ki egy írásjelet, majd a ◀ vagy a ▶ gombokkal mozoghat a néven belül. Ha végzett, nyomja meg a GO gombot.
- PARENTAL LOCK ... A gyerekzár kódjának bekapcsolása vagy kikapcsolása a kiválasztott felvétel esetében. A beállítási lehetőségek: ON és OFF.

Ez a menü csak akkor áll rendelkezésre, ha a SETUP menüben a FEATURE LEVEL-t ADVANCED szintre állította be.

#### A TIMER PROGRAMMING menü ...

SOURCE ... A választható lehetőségek az alábbiak:

V.TUNER ... TV a merevlemezes felvevőn található tunerről. Ez a tuner csak akkor elérhető, ha a SETUP menüben a REPLAY opciót BASIC vagy EXTENDED állapotra állította. STB ... A set-top box program a set-top boxhoz csatlakoztatott merevlemezes felvevőn. DTV ... A műholdas vagy a set-top box program az alábbi televíziók valamelyikén: BeoVision 7, BeoVision 6\*, BeoVision 5\*, BeoVision 4\*, BeoVision 3–32, BeoVision Avant, BeoSystem 1. V.AUX ... A műholdas vagy a set-top box program bármely más televízión. Válassza ki a V.AUX funkciót is egy olyan forrás számára, amely a televízió CONNECTIONS menüjében V.AUX-ként van regisztrálva.

V.AUX2 ... A televízió CONNECTIONS menüjében V.AUX2-ként regisztrált jelforrás. PROGRAM (Programszám) ... Egy jelforrás

kiválasztása után válassza ki a programszámot.

\*MEGJEGYZÉS! Válassza a DTV-t, ha egy műholdas programot szeretne felvenni és televíziójában van egy beépített DVB-S modul, vagy egy set-top box programot szeretne felvenni a televízióhoz csatlakoztatott set-top boxon keresztül.

| TIMER PROGRAMMING |
|-------------------|
| GROUP DEFAULT     |
| NAME              |
| PARENTAL LOCK OFF |
| KEEP EPISODES     |
|                   |
|                   |
|                   |
|                   |
| 🔺 back store 🖤    |

Ha a 36. oldalon ismertetett módon a FEATURE LEVEL ADVANCED módra van állítva, akkor a menüben az alábbi opciók láthatók:

- QUALITY … A felvétel minőségét jelzi. A beállítási lehetőségek: STANDARD és HIGH. Ne feledje, hogy a felvétel kevesebb helyet foglal el a merevlemezen, ha a STANDARD opciót választja.
- EXTRA ... A következő opciók elérését teszi lehetővé: GROUP ... Jelzi, hogy a felvételt melyik felvételi csoportba kell elhelyezni. Válasszon a nyolc létező csoportból egyet, vagy a DEFAULT-ot. NAME ... Nevezze el a felvételt, az írásieleket a nyíl jelzésű gombokkal válassza ki. PARENTAL LOCK ... Korlátozza a felvételhez való hozzáférést azokra, akik ismerik a négyjegyű kódot. Írja be a kód számjegyeit a Beo4 számjegyes gombjaival. A gyerekzár funkcióról bővebben az 'Egyéni beállítások' című részben olyashat a 36. oldalon. KEEP EPISODES ... Válassza ki a megtartandó epizódok számát, amikor egy programot napi vagy heti gyakorisággal vesz fel, például hírprogramokat. Ez csökkenti a merevlemez tetület felhasználását. A választható lehetősége 1-7 és az ALL. Ha aktiválja a védelmet egy napi vagy heti időzítésnél, akkor a műsor mindegyik epizódja védett lesz.

| PARENTAL     | LOCK CODE |  |
|--------------|-----------|--|
| OLD CODE     |           |  |
| NEW CODE     |           |  |
| CONFIRM CODE |           |  |
|              |           |  |
|              |           |  |
|              |           |  |
|              |           |  |
|              |           |  |
|              |           |  |

#### A PARENTAL LOCK CODE menü ...

Amint beírt egy kódot a menüben, alkalmazhatja a felvételekre a kódvédelmet a HARD DISC CONTENT menüben, és az időzített felvételek esetében. Ez után a felvételek megtekintése csak a megfelelő kód beírása után lehetséges. Rendelkezésre álló opciók:

OLD CODE ... A régi kód beírása.

NEW CODE ... Ha módosítani akarja a kódot, itt írja be az új kódot.

CONFIRM CODE ... Írja be az új kódot még egyszer, ezzel nyugtázza a változtatást.

START TIME és STOP TIME ... Írja be a felvételkészítés kezdésének és befejezésének időpontját.

DATE ... Az időzítés végrehajtásának dátuma.

- (WEEKDAYS) ... Akkor válik láthatóvá, amikor kiválasztja a DATE-et és megnyomja a Beo4-en a zöld gombot. Minden nap láthatóvá válik, elsőként az M betűvel, amely a hétfő angol nevének (Monday) felel meg.
- PROTECTION ... Akkor válassza ezt, ha a helykezelő funkciótól meg kívánja védeni, vagy nem kívánja megvédeni a felvételt. A beállítási lehetőségek: ON és OFF. Ha aktiválja a védelmet egy napi vagy heti időzítésnél, akkor a műsor mindegyik epizódja védett lesz. A helykezelésről bővebben olvashat a 19. oldalon.

|                                     | TIMER                                                      | INDEX                                                                                |                                                          | FEATURE LE | EVEL    |  | PARENTAL LOCI            | CODE |
|-------------------------------------|------------------------------------------------------------|--------------------------------------------------------------------------------------|----------------------------------------------------------|------------|---------|--|--------------------------|------|
| τv                                  | 23                                                         | 12.25-13.00                                                                          | 17 IUN                                                   | <br>BASIC  |         |  | OLD CODE                 |      |
| TV<br>V.AUX<br>TV<br>V.AUX 2<br>SAT | TV 2 DK<br>THE SOPRANOS<br>MTV<br>121<br>1222<br>AUSTRALIA | 14:00-14:45<br>22:00-23:20<br>12:25-12:00<br>22:00-23:20<br>2:00-3:20<br>12:15-12:20 | 17 JUN<br>19 JUN<br>21 JUN<br>25 JUN<br>25 AUG<br>25 AUG | ADVANCED   |         |  | NEW CODE<br>CONFIRM CODE | •••• |
| SAT<br>SAT<br>SAT<br>TV<br>SAT      | 43<br>123<br>CROCODIL<br>MTV<br>WRC RALL                   | 23:55- 2:15<br>14:00-15:15<br>16:10-17:15<br>18:00-18:30<br>13:00-13:45              | M-WS<br>MTF<br>-T-TF-S<br>-T-TF-S<br>TF                  |            |         |  |                          |      |
|                                     |                                                            |                                                                                      | delete 🏓<br>edit 💿                                       |            | store 💿 |  |                          |      |

#### A TIMER INDEX menü ...

A végrehajtásra váró időzítések ellenőrizhetők, módosíthatók vagy törölhetők. Ha a Timer-ek átfedik egymást, akkor ezt jelezzük a Timer tárolásakor, de ez látható a TIMER INDEX-ben is.

#### A FEATURE LEVEL menü tartalma ...

A FEATURE LEVEL menü lehetővé teszi olyan funkciókészlet kiválasztását, amelyet a merevlemezes felvevő használatánál szeretne alkalmazni.

- BASIC ... Felvételi és lejátszási funkciókhoz biztosít hozzáférést, beleértve az időzítést, de a felvételek csoportokban való elhelyezésének lehetősége nélkül, kiválaszthatja a felvételi minőséget, vagy gyerekzár kódot rendelhet a felvételekhez.
- ADVANCED ... Az összes merevlemezes felvevő funkció.

#### A PARENTAL LOCK CODE menü ...

A PARENTAL LOCK CODE menü lehetővé teszi egy olyan kód beállítását, amely korlátozza a felvételekhez való hozzáférést. Amint beírt egy kódot a menüben, alkalmazhatja a felvételekre a kódvédelmet a HARD DISC CONTENT menüben, és az időzített felvételek esetében. Ez után a felvételek megtekintése csak a megfelelő kód beírása után lehetséges. Rendelkezésre álló opciók: OLD CODE ... A régi kód beírása.

- NEW CODE ... Ha módosítani akarja a kódot, itt írja be az új kódot.
- CONFIRM CODE ... Írja be az új kódot még egyszer, ezzel nyugtázza a változtatást.

Ez a menü csak akkor áll rendelkezésre, ha a SETUP menüben a FEATURE LEVEL-t ADVANCED szintre állította be.

| GROUPS                   | RECORDING QUALITY    |  | RECORDING DURATIO | ON      |
|--------------------------|----------------------|--|-------------------|---------|
| MOVIES                   | STANDARD             |  | MANUAL RECORDING  | 3:00    |
| SPORTS                   | HIGH                 |  |                   |         |
| SCIENCE                  |                      |  |                   |         |
| NEWS                     |                      |  |                   |         |
| CHILDREN                 |                      |  |                   |         |
| TV DRAMA                 |                      |  |                   |         |
| NATURE                   | TOTAL RECORDING TIME |  |                   |         |
| TRAVEL                   | XX HOURS             |  |                   |         |
| ■ rename move → accept ③ | store @              |  | 5                 | store 💿 |

#### A GROUPS menü ...

Nyolc előre meghatározott csoport van: MOVIES (filmek), SPORTS (sportok), SCIENCE (tudomány), NEWS (hírek), CHILDREN (gyerekeknek), TV DRAMA (tv játék), NATURE (természet) és TRAVEL (utazás). Ezek a csoport elnevezések csak javaslatok. A nyolc csoport bármikor átnevezhető, és a felvételeket bármelyik csoportban elhelyezheti. Azok a csoportok, amelyekben nincs felvétel, nem jelennek meg a HARD DISC CONTENT menüben.

Ez a menü csak akkor áll rendelkezésre, ha a SETUP menüben a FEATURE LEVEL-t ADVANCED helyzetre állította be.

#### A RECORDING QUALITY menü ...

A RECORDING QUALITY menü lehetővé teszi egy felvétel kép- és hangminőségének kiválasztását. A beállítási lehetőségek: STANDARD és HIGH. Ne feledje, hogy a két beállítástól függően változik a felvétel helyszükséglete a merevlemezen. A rendelkezésre álló merevlemez terület látható a menüben, amikor kijelöli a beállítást.

Ez a menü csak akkor áll rendelkezésre, ha a SETUP menüben a FEATURE LEVEL-t ADVANCED szintre állította be.

#### A RECORDING DURATION menü ...

A RECORDING DURATION menü lehetővé teszi egy alapértelmezett hossz beállítását a kézi felvételkészítéshez. Ez azt jelenti, hogy nem kell a kézi felvételkészítésnél a felvétel végéig jelen lennie. A számjegyes gombokkal állíthatja be az alapértelmezett felvételi időtartamot. Ha végzett, nyomja meg a GO gombot.

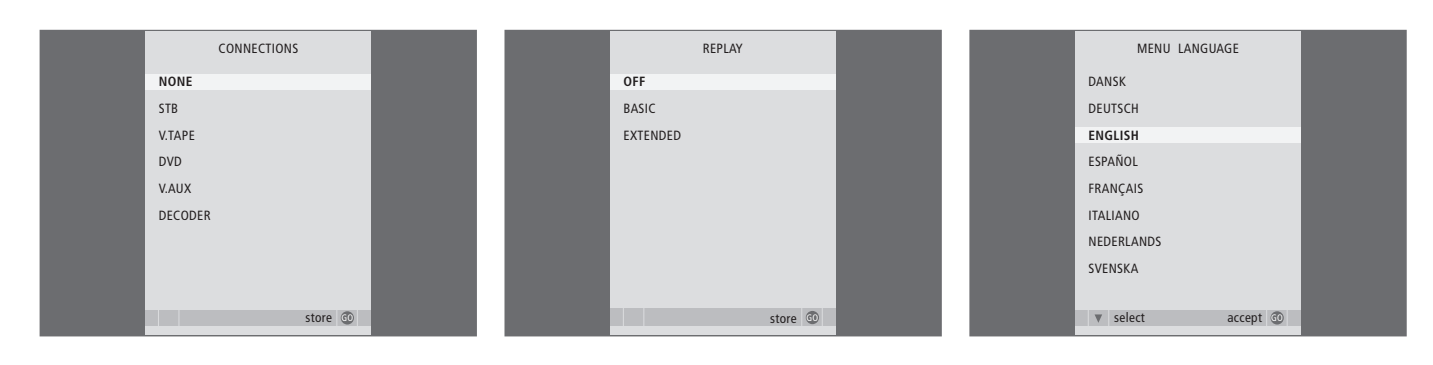

#### A CONNECTIONS menü ...

Itt regisztrálhat bármilyen, a merevlemezes felvevőhöz csatlakoztatott készüléket: egy set-top boxot (STB), egy videomagnót (V.TAPE), egy DVD lejátszót (DVD), egy dekódert (DECODER), vagy más készüléket (V.AUX). A csatlakoztatott készülék kiválasztásához nyomja meg a gombot, majd a **GO** megnyomásával tárolja a beállítást. Ha STB választ, akkor meg kell találnia egy listában azt a bizonyos set-top boxot.

Bármelyik készüléket, amelyet a merevlemezes felvevő AUX aljzatához csatlakoztatott, a merevlemezes felvevő CONNECTIONS menüjében kell regisztrálnia - nem pedig a televízió menüjében! A csatlakoztatott készülék regisztrálásának módjáról bővebben az 'Egyéni beállítások' című részben olvashat a 36. oldalon.

#### A REPLAY menü ...

A REPLAY beállítás határozza meg, hogy a merevlemezes felvevő mikor kezdi meg egy folyamatban lévő adás másolását a visszajátszó tárolóba. A beállítási lehetőségek: OFF, BASIC és EXTENDED. Az alapfokú visszajátszás akkor kezdi a másolást a tárolóba, amikor szüneteltetünk egy folyamatban lévő műsort. Az EXTENDED visszajátszás egy jelforrás kiválasztásakor, például V.TUNER, azonnal megkezdi a másolást a tárolóba. A REPLAY gyárilag OFF módra van beállítva. *Ne feledje, hogy ez a beállítás elérhetetlenné teszi a V.TUNER funkciót!* A visszajátszásról bővebben olvashat az 'Egy éppen folyó műsor megállítása és visszajátszása' című részben az Útmutató 20. oldalán.

Ez a menü csak akkor áll rendelkezésre, ha a SETUP menüben a FEATURE LEVEL-t ADVANCED szintre állította be.

#### A MENU LANGUAGE menü tartalma ...

Válasszon a rendelkezésre álló nyelvek közül.

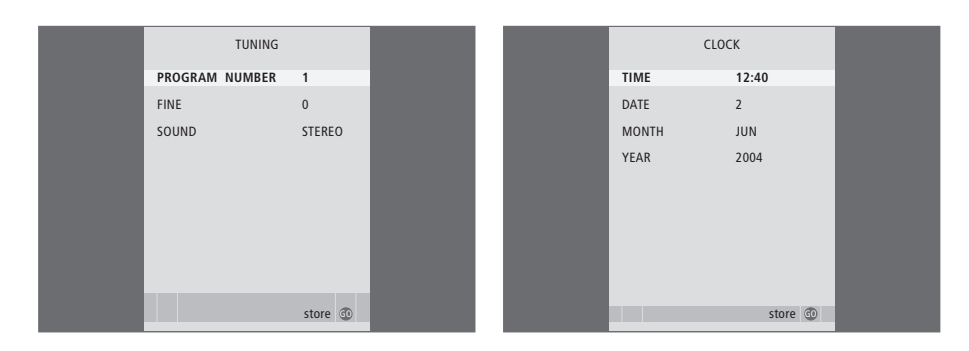

#### A TUNING menü ...

- PROGRAM NUMBER ... Egy programszám kiválasztása.
- FINE ... Egy program frekvenciájának finomhangolása. A finomhangolás egy -8 és +8 közötti tartományon belül állítható.
- SOUND (mono, sztereó, nyelv) ... Többféle hangtípus állhat rendelkezésre a különböző programokban, mono, sztereó vagy különböző nyelvek. A megfelelő programhoz vagy frekvenciához válassza az alábbi opciókat MONO (FM / NICAM mono hang) MONO1 (mono nyelv 1) MONO2 (mono nyelv 2) MONO3 (mono nyelv 3) STEREO (NICAM/A2 sztereó hang) STEREO2 (sztereó nyelv 2).

Ha a program két nyelven fogható, és mindkét nyelvre szüksége van, tárolja a programot kétszer a különböző nyelvekkel.

#### A CLOCK menü ...

TIME ... Az időt mutatja. DATE ... A dátumot jelzi. MONTH ... A hónapot jelzi. YEAR ... Az évet mutatja.

#### Tárgymutató

#### Beo4 távirányító

A Beo4 távirányító, 5 Csatlakoztatott berendezés működtetése közvetlenül a Beo4-ről, 35

#### Csatlakoztatások

A CONNECTIONS menü, 48 A merevlemezes felvevő csatlakoztatása a televízióhoz, 39 Az aljzatpanel, 41 Külső eszközök csatlakoztatása, 39

#### Csatlakozópanel

A merevlemezes felvevő csatlakoztatása a televízióhoz, 39 Az aljzatpanel, 41

#### Csoportok

Egy csoport áthelyezése, 27 Egy csoport átnevezése, 26 Egy csoport felvételeinek megtekintése, 25 Felvételek elhelyezése egy csoportban, 24

#### Dekóder

Az aljzatpanel, 41 Dekóder csatlakoztatása, 39

#### DVD

Az aljzatpanel, 41 DVD író csatlakoztatása, 39

#### Elhelyezés

Elhelyezési tanácsok, 38 Felvételek elhelyezése egy csoportban, 24

#### Felvétel

A Beo4 távirányító, 5 A már beállított Timer-ek ellenőrzése, 11 Azonnali felvételkészítés, 12 Felvétel leállítása, 12 Időzített felvételkészítés, 10 Másolás a visszajátszó tárolóból, 22 Másolás külső felvevőre, 31 Timer felvételkészítés teletexten keresztül, 13

#### Gyerekzár

A felvételekhez való hozzáférés korlátozása, 32 Gyerekzár kód beállítása, 33

#### Hangolás

A TUNING menü ..., 49 Egy TV program finomhangolása, 37

#### Helykezelés

Felvétel törlés elleni védelme – ADVANCED, 30 Felvétel törlés elleni védelme – BASIC, 18

#### Időzített felvételkészítés

A már beállított Timer-ek ellenőrzése, 11 Időzített felvételkészítés, 10 Időzítés szerkesztése, 11 Időzítés törlése, 11 Timer felvételkészítés teletexten keresztül, 13

#### Karbantartás

Elhelyezési tanácsok, 38 Tisztítás, 40

#### **Keresés**

A Beo4 távirányító, 5 Egy bizonyos időpont megkeresése lejátszás során, 15 Egy bizonyos időpont megkeresése visszajátszás során, 21 Felvétel léptetése percről percre, 15 Lassított lejátszás, 15 Lassú visszajátszás, 21 Tekercselés felvételen belül, 15 Tekercselés lejátszáskor, 21 Visszajátszás léptetése percről percre, 21

#### Kijelzők és menük

A berendezés menüinek használata, 35 A felvevő kijelzője, 6 A képernyőmenük használata, 7 A Peripheral Unit Controller menüje, 34 A SETUP menü ..., 37 Böngészés a felvételek között, 16 Egy csoport felvételeinek megtekintése, 24

#### Képújság

Timer felvételkészítés teletexten keresztül, 13

#### Leállítás

A Beo4 távirányító, 5 Egy felvétel lejátszásának szüneteltetése és leállítása, 15 Felvétel leállítása, 12 Külső felvevőre történő másolás leállítása, 31

#### Lejátszás

A Beo4 távirányító, 5 Automatikus lejátszás, 14 Egy bizonyos időpont megkeresése lejátszás során, 15 Egy felvétel lejátszásának szüneteltetése és leállítása, 15 Felvétel lejátszása, 14 Felvétel léptetése percről percre, 15 Felvétel kiválasztása, 14 Lassított lejátszás, 15 Tekercselés felvételen belül, 15

#### Másolás

Másolás a visszajátszó tárolóból, 22 Másolás külső felvevőre, 31

#### Merevlemezes felvevő

A képernyőmenük használata, 7 A kijelző, 6 Az aljzatpanel, 41 Csatlakoztatás a televízióhoz, 39 Elhelyezés, 38 Külső készülék csatlakoztatása a merevlemezes felvevőhöz, 39

#### Nyelv

A MENU LANGUAGE menü tartalma, 48

#### Óra

A CLOCK menü, 49 A dátum és a pontos idő beállítása, 37

#### Set-top box

A berendezés menüinek használata, 35 A Peripheral Unit Controller menüje, 34 Csatlakoztatott berendezés használata egy csatlakoztatott szobában, 35 Közvetlen Beo4-kezelés, 35

#### Szerkesztés

A felvételekhez való hozzáférés korlátozása – Egy csoport áthelyezése, 27 Egy csoport átnevezése, 26 Felvétel elnevezése, 30 Felvétel kettévágása, 28 Felvétel törlése – ADVANCED, 28 Felvétel törlése – BASIC, 19 Felvétel törlés elleni védelme – ADVANCED, 30 Felvétel törlés elleni védelme – BASIC, 18 Gyerekzár, 32 Időzítés szerkesztése, 11 Levágás a felvétel elejéről vagy végéről, 29

#### Szüneteltetés

A Beo4 távirányító, 5 Egy éppen folyó műsor megállítása és visszajátszása, 20 Egy felvétel lejátszásának szüneteltetése és leállítása, 14 Lejátszás szüneteltetése, 21

#### Tartalom

A HARD DISC CONTENT menü, 18 Böngészés a felvételek között, 16

#### Tekercselés

A Beo4 távirányító, 5 Tekercselés felvételen belül, 15 Tekercselés lejátszáskor, 21

#### Törlés

Felvétel törlése – ADVANCED, 28 Felvétel törlése – BASIC, 19 Időzítés törlése, 11

#### **TV programok**

Egy TV program finomhangolása, 37 Egy éppen folyó műsor megállítása és visszajátszása, 20–21

#### Védelem

Felvétel törlés elleni védelme – ADVANCED, 30 Felvétel törlés elleni védelme – BASIC, 18

#### Videomagnó

Másolás külső felvevőre, 31 Videomagnó csatlakoztatása, 39

#### Visszajátszás

A Beo4 távirányító, 5 Egy bizonyos időpont megkeresése visszajátszás során, 21 Lassú visszajátszás, 21 Másolás a visszajátszó tárolóból, 22 Műsor szüneteltetése, 20 Műsor visszajátszása, 21 Tekercselés lejátszáskor, 21 Visszajátszás léptetése percről percre, 21 Visszajátszás szüneteltetése, 21 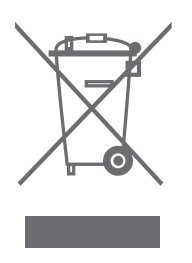

#### Az elektromos és elektronikus hulladékok kezelése (WEEE) - Környezetvédelem

Az Európai Parlament és az Európai Unió Tanácsa irányelvet adott ki az elektromos és elektronikus berendezések hulladékaira vonatkozóan. Az irányelv célja, hogy megakadályozza az elektromos és elektronikus berendezések hulladékainak keletkezését, továbbá hogy ösztönözze az említett hulladék újrafelhasználását, újrahasznosítását és egyéb hasznosítását. Az irányelv egyaránt érinti a gyártókat, a forgalmazókat és a fogyasztókat.

Az elektromos és elektronikus berendezések hulladékairól szóló irányelv a gyártókat és a fogyasztókat egyaránt kötelezi az elektromos és elektronikus készülékek környezetkímélő ártalmatlanítására, a készülékekben és hulladékaikban lévő anyagok vagy energiák újrahasznosítására vagy visszanyerésére. Az elektromos és elektronikus hulladékokat nem szabad a háztartási hulladék közé helyezni; mindenfajta elektromos és elektronikus készüléket és alkatrészt külön összegyűjtve kell ártalmatlanítani. Az újrafelhasználás, újrahasznosítás és egyéb módon való visszanyerés céljából összegyűjtendő termékeket és készülékeket a mellékelt ábra jelöli.

Azzal, hogy az országában működő hulladékgyűjtő rendszert használja az elektromos és elektronikus készülékek ártalmatlanítására, óvja a környezetet, az emberek egészségét, és hozzájárul a természeti erőforrások megfontolt és ésszerű felhasználásához. Az elektromos és elektronikus készülékek és hulladékok összegyűjtésével megelőzhető az elektromos és elektronikus termékekben és készülékekben található veszélyes anyagokkal való környezetszennyezés lehetősége.

Bang & Olufsen képviselője készséggel nyújt útmutatást és tanácsot az országában előírt hulladék-ártalmatlanítási eljárásról.

A kisméretű termékeken nem mindig jelenik meg az ábra, de ebben az esetben ez látható a használati útmutatón, a garancialevélen és rá van nyomtatva a csomagolásra is.

CE Ez a termék megfelel az EGK 89/336 és 73/23 sz. irányelveknek.

Bang & Olufsen a merevlemez sérülése miatt bekövetkező semmiféle adatvesztésért sem tehető felelőssé.

#### Tájékoztatásul ...

A Bang & Olufsen termékeinek tervezésekor és kifejlesztésekor maximálisan figyelembe vesszük a felhasználók igényeit. Mindent megteszünk annak érdekében, hogy a készülékek kezelése egyszerű és kényelmes legyen.

Reméljük, Ön is megosztja velünk a Bang & Olufsen készülékkel szerzett tapasztalatait. Termékeink fejlesztését minden észrevétel segíti, legyen az pozitív vagy negatív.

#### Köszönjük!

Ha kapcsolatba kíván lépni velünk, látogasson el weboldalunkra...

www.bang-olufsen.com

vagy írjon címünkre:

Bang & Olufsen a/s BeoCare Peter Bangs Vej 15 DK–7600 Struer

vagy faxoljon: Bang & Olufsen BeoCare +45 97 85 39 11 (fax)

A műszaki jellemzők, a funkciók és ezáltal a kezelés módosításának joga fenntartva.

www.bang-olufsen.com